# **APPLE WEETJES**

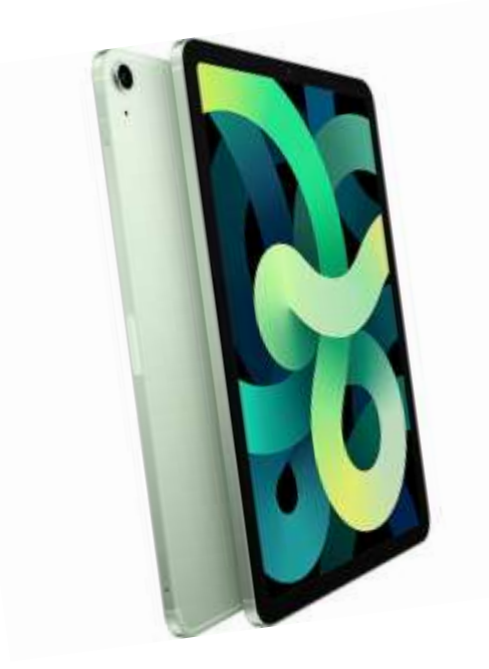

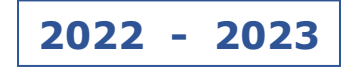

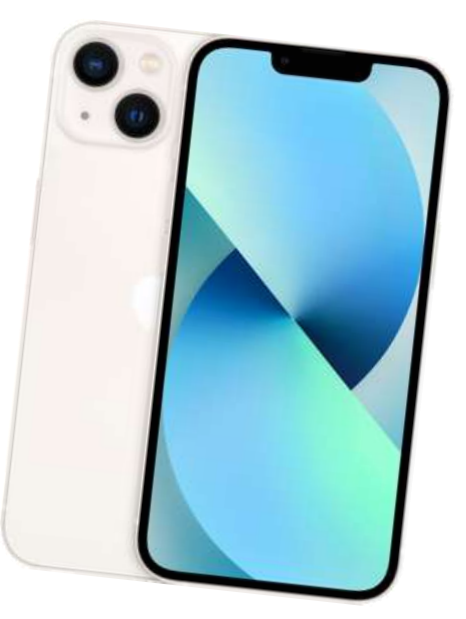

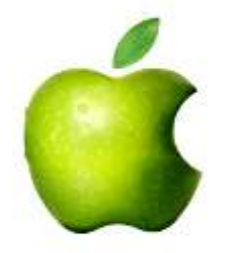

Apple smaakt naar meer !

### Inhoudsopgave

| 03 | Uitgebreide informatie over je iPhone of iPad opvragen.                |
|----|------------------------------------------------------------------------|
| 05 | Een schermafbeelding maken.                                            |
| 07 | De iPad of iPhone-gebruikershandleiding downloaden.                    |
| 09 | Bladwijzers in Safari gebruiken op iPhone en iPad.                     |
| 12 | Nieuwe mappen (Postbussen) aanmaken in app mail op iPad of iPhone.     |
| 14 | Antwoordmenu gebruiken in Mail voor iPhone en iPad.                    |
| 16 | Bericht: 'Verstuurd vanaf mijn iPhone/iPad' wijzigen of uitschakelen.  |
| 17 | Contactpersoon toevoegen op iPhone & iPad.                             |
| 18 | Een App downloaden en installeren op je iPad of iPhone.                |
| 20 | Apps verplaatsen, verwijderen of in mappen plaatsen op iPhone of iPad. |
| 23 | Eerdere aankopen in de App Store bekijken.                             |
| 25 | Mooie foto's maken met je iPhone of iPad.                              |
| 28 | Foto's van iPhone of iPad naar een PC overzetten.                      |
| 29 | Het Bedieningspaneel aanpassen met extra knoppen.                      |
| 31 | Widgets toevoegen, verwijderen of aanpassen op een iPhone of iPad.     |
| 33 | AirDrop gebruiken op iPhone of iPad.                                   |
| 36 | Documenten scannen in de app Notities.                                 |
| 37 | Je iPhone of iPad gebruiken als vergrootglas.                          |
| 38 | Uw stem gebruiken om tekst in te voeren.                               |
| 40 |                                                                        |

### Uitgebreide informatie over je iPhone of iPad opvragen

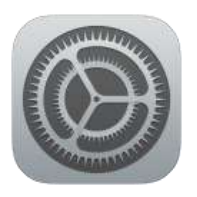

Wanneer je niet meer weet over welk model iPhone of iPad je precies beschikt, of je wilt het serienummer van je toestel achterhalen kon je al jaren terecht in Instellingen applicatie. Vanaf iOS 12.2 is dit ook het geval, echter heeft Apple de info-pagina aangepast en uitgebreid.

Zo kun je bijvoorbeeld nu beter zien wat de geïnstalleerde softwareversie is of de modelnaam van het toestel. Nieuw is de mogelijkheid om in één oogopslag te zien of je nog garantie hebt op het toestel en of je AppleCare+ kunt afsluiten.

### Uitgebreide informatie over je iPhone of iPad

- Open de Instellingen applicatie
- Navigeer naar 'Algemeen'
- Tik op 'Info'

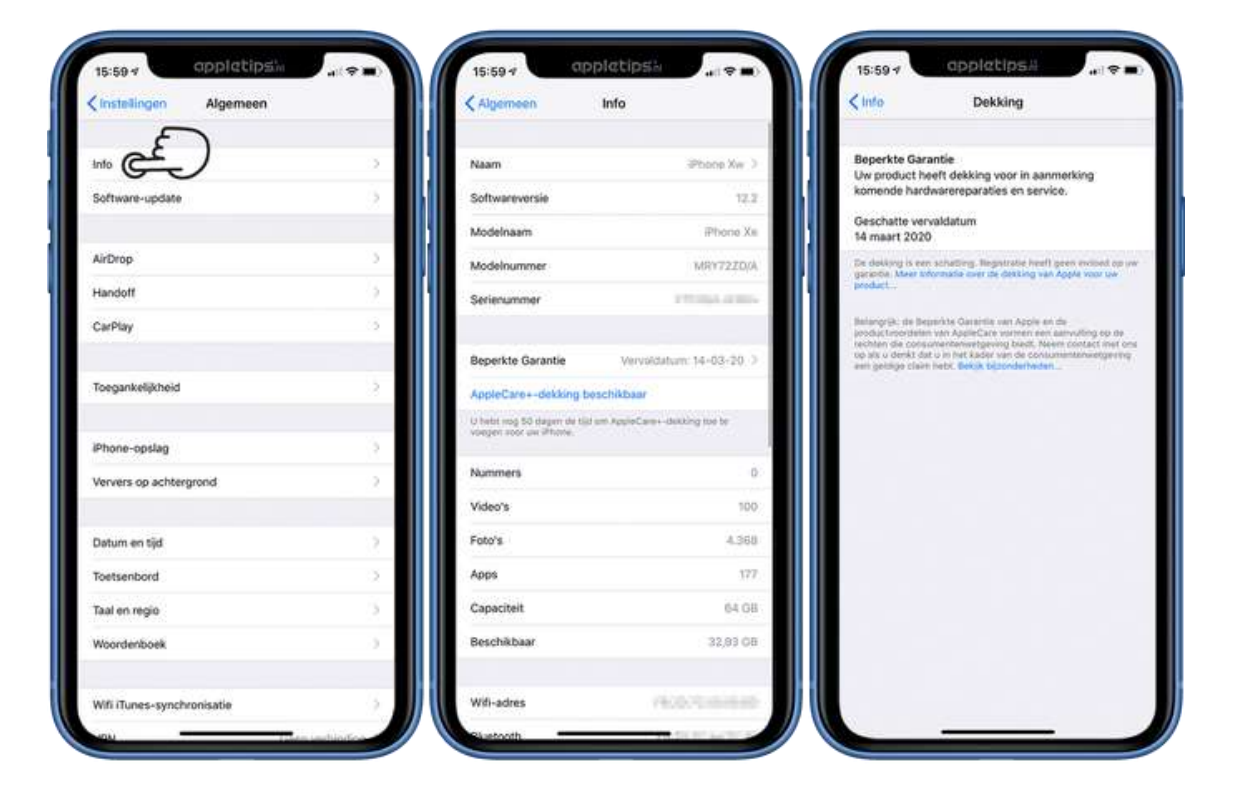

Direct wordt er een gestructureerd overzicht geopend met allerlei extra informatie over je iPhone of iPad. Bovenaan vind je de naam, softwareversie, modelnaam, modelnummer en serienummer terug met daaronder informatie over de garantie van het toestel. Verder kun je ook op deze manier achterhalen hoeveel video's er aanwezig zijn op je toestel, maar ook het aantal foto's, apps, capaciteit en opslagruimte.

### Belangrijke gegevens

Niet alleen kun je via deze weg het serienummer van je toestel opvragen, ook het wifi-adres en SEID-nummer is op deze manier te achterhalen. Tevens als je IMEI, ICCID en MEID-nummer is direct beschikbaar. Via de optie 'Juridische informatie' kun je allerlei voorwaarden lezen met betrekking tot het toestel zoals garantie en regelgeving.

Maak een schermafbeelding om je gegevens te bewaren ingeval van verlies op diefstal.

Bron: appletips.nl

Informatie over je iPhone opvragen - Apple Support

### Een schermafbeelding maken

Wat is een Schermafbeelding ? (schermafdruk, screenshot, print screen)

Een schermafbeelding is een foto van datgene wat er op dat moment te zien is op jouw beeldscherm.

Als je dit beeld wil delen met iemand anders, kan je het eenvoudig verzenden via Mail, Berichten, Airdrop enz... De afbeelding kan voor verschillende zaken worden gebruikt.

Stel; je hebt een probleem met je iPhone of iPad. Je kan dan eventueel de foutmelding die op je scherm verschijnt opslaan en nadien doorsturen naar een kennis die je kan helpen. Hij/zij kan dan op zijn/haar beurt een afbeelding terugsturen met de oplossing voor het probleem. Een foto zegt soms meer dan duizend woorden.

### Maak een schermafbeelding

Volg deze stappen:

- Ga naar het scherm waarvan je een schermafbeelding wilt maken.
- Druk op een toestel tegelijkertijd op de thuisknop (homeknop) onder aan het scherm en de aan-uitknop (boven-of zijknop).Bij toestellen zonder homeknop gebuik je hiervoor gelijktijdig de aan-uitknop en de geluidsknop+.
- Het scherm zal kort knipperen en je hoort ook een sluitergeluid.
- Laat los.

Er verschijnt linksonder een kleine voorvertoning van je schermafbeelding.

Doe je niks, dan verdwijnt deze miniatuur na enkele

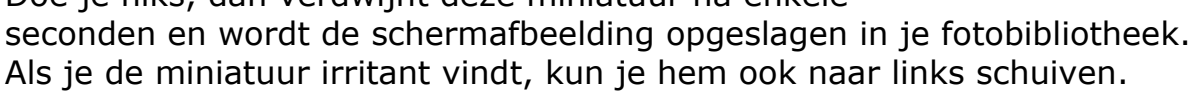

https://www.iculture.nl/tips/screenshot-maken-iphone-ipad-ipod/

Maar er is meer mogelijk vanaf iOS 11.

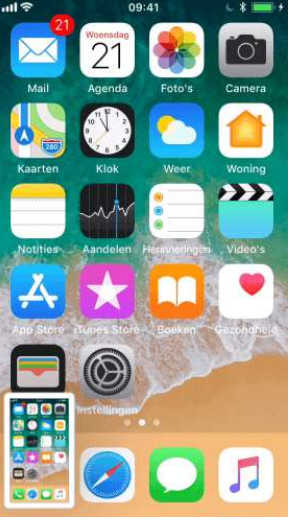

### Direct een schermafbeelding bewerken

Tik op de voorvertoning om deze te bewerken. Onderaan de afbeelding heb je verschillende bewerkingstools. Zo kun je tekenen met bijvoorbeeld een potlood en de gewenste kleur kiezen. Met behulp van de lasso kun je markeringen op de afbeelding selecteren en deze verplaatsen.

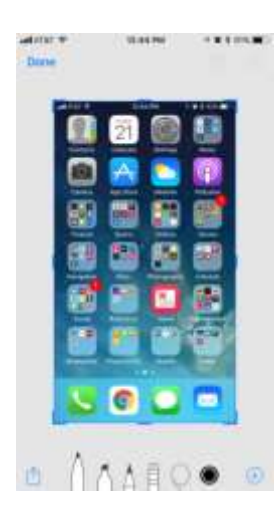

Via de plus-knop kun je tekst, een handtekening, vormen of een vergrootglas toevoegen.

Aan de zijkant van de afbeelding vind je blauwe lijnen terug, deze kun je verplaatsen om de afbeelding bij te snijden. Via de deel-knop kun je de schermafbeelding delen via de bekende wegen, dat biedt als voordeel dat je niet perse de afbeelding moet opslaan in Foto's. Tik op gereed om de schermafbeelding te bewaren of te verwijderen.

https://www.appletips.nl/ios-11-schermafbeeldingen-bewerken/

### De iPad of iPhone-gebruikershandleiding downloaden

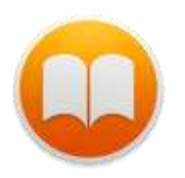

Ben je op zoek naar de handleiding van je iPad of iPhone? Apple levert standaard geen handleiding in de doos, maar je kunt deze wel online vinden. De handleiding van Apple beschrijft alle basishandelingen zoals het in gebruik nemen

van je toestel en de vele functies.

### Je kan de Handleidingen als boek downloaden

Wil je de iPhone of iPad-handleiding meenemen als digitaal boek. Dan is het mogelijk om deze in de 'Book Store' te downloaden. Dit doe je door de Boeken-app te starten en te zoeken naar 'gebruikershandleiding'.

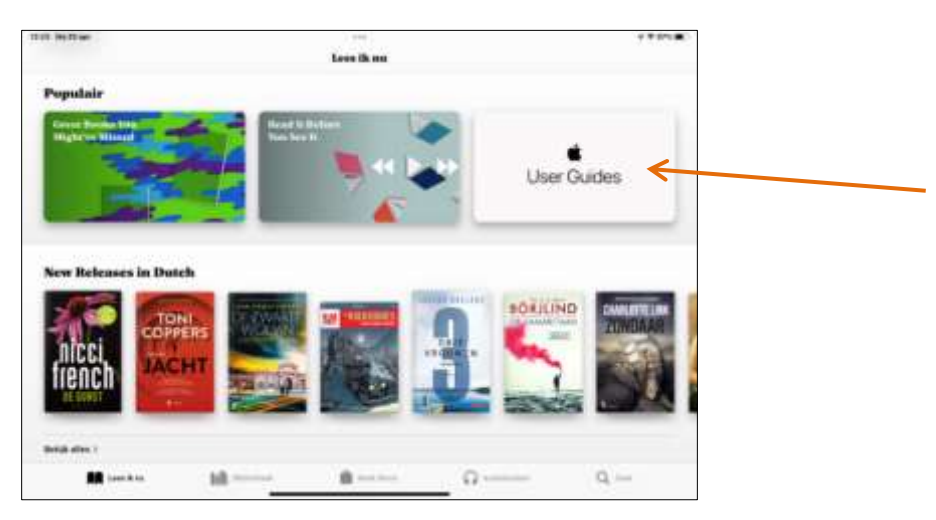

Tik op 'Lees ik nu' Dan op 'User Guides'

### Klik op 'Dutch User Guides'

Download nu het boek dat bij je toestel hoort.

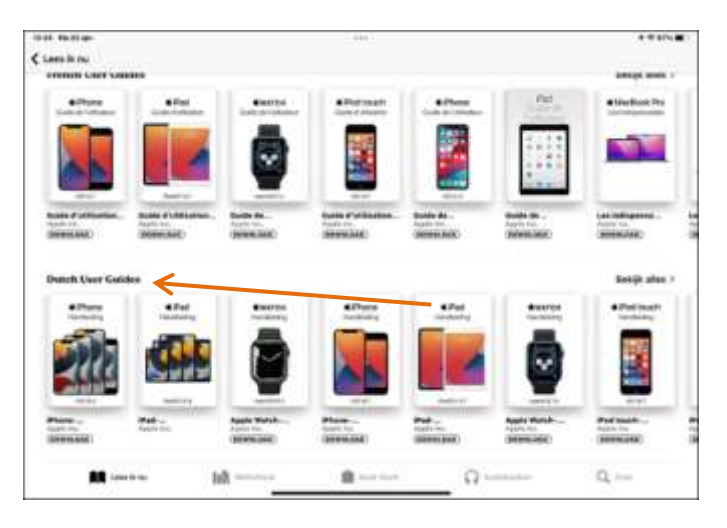

Je boek staat nu in jouw boekenkast.

### Updates: gebruikershandleiding bijwerken

Op deze manier kan je de belangrijkste nieuwigheden in de gebruikershandleiding bijwerken.

Tik eerst op 'Lees ik nu' (onder links), dan op je 'Account' (boven rechts),

vervolgens bij 'Account' op **Updates** en '**WERK BIJ'.** 

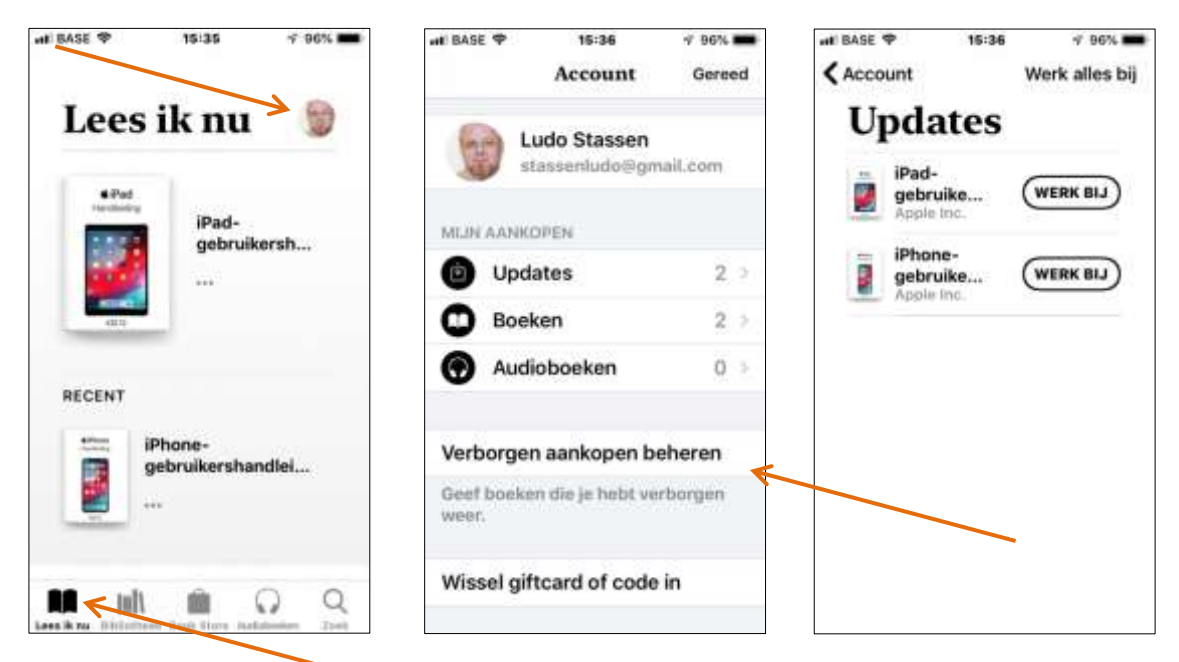

### De gebruikershandleiding op je PC of laptop opslaan.

Surf naar <u>www.apple.com</u>

Klik in de menu op 'Support' kies dan voor iPhone of iPad

- Scrol naar beneden en tik op: iPhone of iPad 'Handleiding'
- Klik op 'Blader door de gids' en 'Inhoudsopgave' kies het onderwerp waarover je meer wil weten.

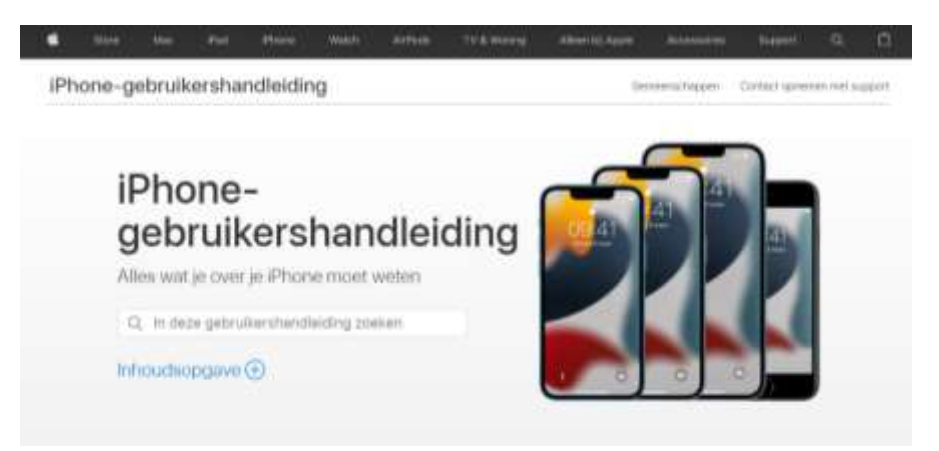

### <u>Bladwijzers in Safari gebruiken op iPhone en iPad.</u>

Met Safari bladwijzers kun je websites die je vaker wilt bezoeken vastleggen in een lijstje, die je op meerdere apparaten kunt raadplegen. Hier lees je hoe je bladwijzers maakt, bewerkt en doorzoekt.

### Safari-bladwijzers: dit kun je ermee

Bladwijzers (bookmarks) in Safari zijn een handig hulpmiddel om je favoriete websites terug te vinden. Je kunt bijvoorbeeld alle nieuwssites die je graag bezoekt in een lijstje met bladwijzers zetten. Maar je kunt het ook gebruiken als je elke dag een vaste reeks websites wil langsgaan. Verder kun je Safari-bladwijzers via iCloud synchroniseren. Voor het bewaren van losse artikelen die je later wilt lezen kun je beter de Safari Leeslijst gebruiken..

Er is een verschil tussen bladwijzers en de Safari Leeslijst. De eerste gebruik je vaak voor het opslaan van websites, terwijl je de Leeslijst vaak gebruikt voor het bewaren van specifieke artikelen. Bladwijzers zijn niet offline beschikbaar, artikelen in de Leeslijst wel.

### Een bladwijzer toevoegen in Safari

Op de iPhone en iPad kun je eenvoudig een bladwijzer toevoegen. Deze wordt gesynchroniseerd met je andere apparaten. Zo ga je te werk:

- 1. Open de website die je wil opslaan..
- 2. Tik op het deelmenu onderin (rechtsboven op iPad).
- 3. Scroll eventueel naar beneden en tik op Bladwijzer.
- 4. Geef de bladwijzer een naam.

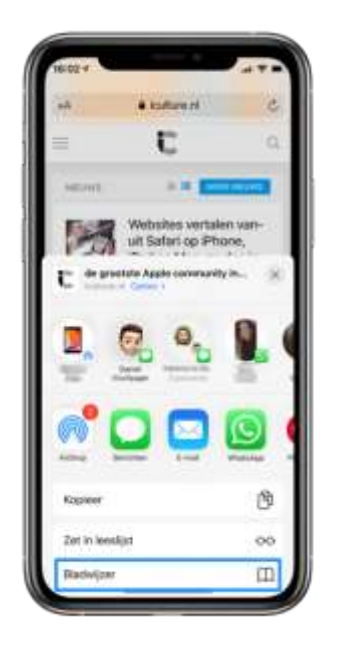

| A                                       | Bladwijzer                        | Benner                |  |
|-----------------------------------------|-----------------------------------|-----------------------|--|
| С.                                      | ulture<br>(ps.//www.iculture.nl)  | 0                     |  |
| income<br>🏠 Pavone                      | riye.                             |                       |  |
|                                         |                                   |                       |  |
| Culture                                 |                                   |                       |  |
| culture<br>q w e                        | r t y u                           | I o p                 |  |
| tCulture<br>q w e<br>a s                | r t y u<br>d f g h j              | iop<br>ki             |  |
| Cuture<br>q w e<br>a s<br>Q z           | rtyu<br>dfghj<br>xcvbr            | i o p<br>k i<br>i m @ |  |
| Culture<br>q w e<br>a s<br>Q Z<br>SS3 Q | r t y u<br>d f g h j<br>x c v b r | i o p<br>k i<br>m @   |  |

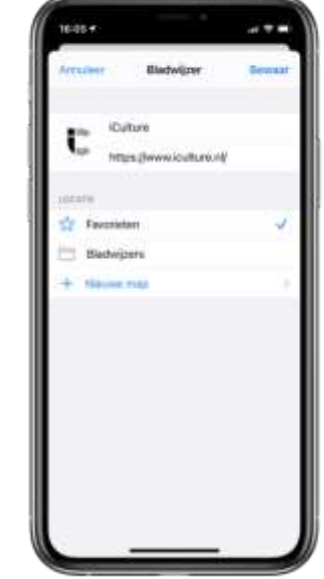

- 5. Tik op *Favorieten* als je de bladwijzer in een bepaalde map wilt opslaan.
- 6. Sla op of maak een nieuwe map aan.
- 7. Tik op Gereed.

Je kunt ook een bladwijzer opslaan door het boek-icoontje onderin ingedrukt te houdden en vervolgens op *Bladwijzer* te tikken.

### Bladwijzers bewerken en verwijderen

Je kunt op elk moment de bladwijzers bekijken, bewerken en verwijderen.

Een bladwijzer bewerken is eenvoudig. Je doet dit bijvoorbeeld omdat je een andere naam of volgorde wil. Je kunt natuurlijk ook een bladwijzer verwijderen.

- 1. Tik in Safari in iOS op de boek-knop.
- 2. Bovenin het scherm tik je op het boek-icoontje en kies de map, bijvoorbeeld Favorieten.
- 3. Tik onderin op *Wijzig*. Veeg over het scherm om een bladwijzer te verwijderen. Tik op een bladwijzer om de naam en locatie te wijzigen. Sleep vanaf het icoontje met de drie streepjes naar boven en beneden om de volgorde aan te passen.
- 4. Tik op Gereed als je klaar bent.

|            | Favorieten |          |
|------------|------------|----------|
| ш          | 00         | Ø        |
| 🗢 🛄 Apple  |            | - 01 im. |
| 🖨 🖽 Bing   |            | 1 10     |
| 😂 🛄 Google | •          | ) =      |
|            |            |          |
| Neuwe map  |            | Cerent   |

| 18-30 4      |        |          |                        | 470        |
|--------------|--------|----------|------------------------|------------|
|              |        | avoriete | in .                   |            |
|              |        | - 00     |                        | 0          |
| • 🖽          | Apple  |          |                        | $ \cdot =$ |
| Bing         |        |          | $ \mathbf{r}\rangle =$ | was welden |
| • []]        | Google |          |                        | 1 =        |
|              |        |          |                        |            |
|              |        |          |                        |            |
|              |        |          |                        |            |
| Páleszave tr | mp.    |          |                        | Gerend     |

| Characterian A                   | Nijzig bladwi                              | izur            |                              |
|----------------------------------|--------------------------------------------|-----------------|------------------------------|
|                                  |                                            |                 |                              |
| Bing                             |                                            |                 | 0                            |
| P Mp                             | ://www.bing.                               | (mac            |                              |
| LOCATH                           |                                            |                 |                              |
| T Favoriete                      | n                                          |                 |                              |
|                                  |                                            |                 |                              |
|                                  |                                            |                 |                              |
|                                  |                                            |                 |                              |
|                                  |                                            |                 |                              |
| Bing.                            | Bingo                                      |                 | Binge                        |
| ting<br>q w e                    | Bingo<br>r t y                             | u               | Binge<br>i o p               |
| tsingr<br>qwe<br>asd             | Bingo<br>r t y<br>f g f                    | U<br>1 j        | Binge<br>I o p<br>k I        |
| ting<br>qwe<br>asd<br>Qzx        | Bingo<br>r t y<br>f g f<br>c v t           | u<br>1 j<br>2 n | Binge<br>I o p<br>k I<br>m G |
| bing<br>qwe<br>asd<br>Qzx<br>π⊐Q | Bingo<br>r t y<br>f g f<br>c v t<br>spatie | u<br>1 j<br>2 n | Binge<br>I o p<br>k I<br>m c |

### Bladwijzers zoeken in Safari

Ben je op zoek naar die ene website en weet je niet meer hoe het heet? Als je een fragment van de naam weet kun je de bladwijzers doorzoeken. Dat werkt bijna hetzelfde op de iPhone, iPad en Mac. Daarom splitsen we dit deel niet uit.

- 1. **iPhone en iPad:** Tik in Safari op de Bladwijzer-knop onderin het scherm.
- 2. Mac: Klik in Safari linksboven op de knop voor de navigatiekolom.
- 3. Selecteer het Bladwijzer-icoontje bovenin.
- 4. Scroll ietsjes naar beneden, zodat het zoekvak zichtbaar wordt.
- 5. Vul je zoekterm in en de lijst verschijnt (hopelijk).

Het nadeel is dat je in de juiste map moet zoeken, anders werkt het niet. Dit werkt dus vooral goed als je een map hebt met heel veel bladwijzers. Het is daarom beter om zoveel mogelijk bladwijzers in dezelfde map te stoppen dan een hele boomstructuur te bouwen van mappen en submappen.

Bron: iCulture

### Nieuwe mappen aanmaken in app mail op iPad of iPhone.

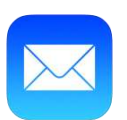

E-mail is een fantastische app op onze iPad en iPhone, maar net zoals je bij een ongeordende stapel brieven het overzicht dreigt te verliezen, gebeurt dat ook in een overvol Postvak IN.

### Verwijder onnodige mails

Je mailbox regelmatig opruimen is een noodzaak. Overloop dus eerst en vooral even alle mails in je Postvak IN en verplaats alle berichten die je niet langer nodig hebt naar de prullenmand.

De map 'Prullenmand' geeft je nog de kans om je te bedenken. Alle verwijderde mails blijven hierin tot je ze ook uit deze map verwijdert. Vergeet dus niet om ook deze map regelmatig leeg te maken.

### Geef bijlagen meteen een vast plekje.

Sommige mails houd je ongetwijfeld bij omwille van de bijlagen die erbij zitten zoals leuke foto's, een belangrijk tekstdocument enz. Maak er een gewoonte van om interessante bijlagen meteen een vast plekje te geven op je iPad of iPhone. Dat doe je door de bijlage te selecteren. In het menu dat nu wordt geopend, kies je voor de app waar je de bijlage wilt opslaan. (vb. Boeken, Bestanden) De mail waar deze bijlage bijzat, kan nu gerust verwijderd worden.

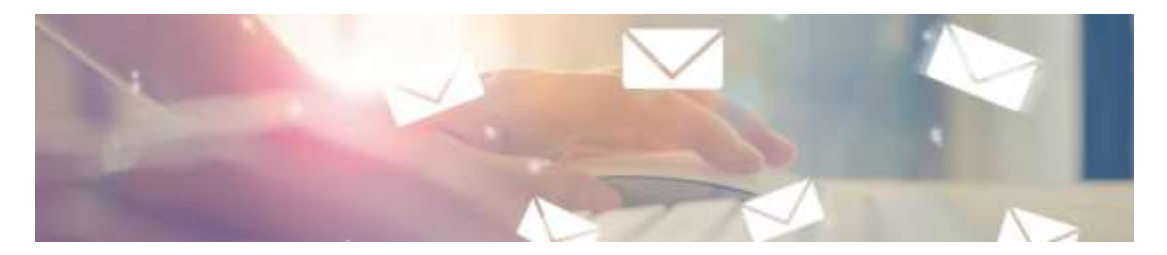

Wil je een aantal mails toch bewaren, zoals bijvoorbeeld alle mails van je zoon die in het buitenland woont, facturen die je per mail ontvangt, alle mails van je fietsclub enz. dan maak je daarvoor mappen aan.

De app Mail heeft een vaste indeling. Bovenaan staat de map 'Alle inkomende' waar alle nieuwe berichten terechtkomen. Dan zijn er voor elk toegevoegd mailaccount mappen waar de nieuwe berichten ook nog verschijnen. Daaronder staat in het menu per mailaccount een sectie. In het grijs de namen van de accounts. Voor elk mailaccount in de app zijn extra '**Postbussen**' te maken, oftewel nieuwe mappen

### Zo kan je zoveel mappen maken (Postbussen) als er nodig zijn.

- Open Mail op de iPad. In de zijbalk worden je Postbussen getoond. Tik in de sectie 'Accounts' op een account (bijvoorbeeld GOOGLE MAIL).
- Tik in de zijbalk bovenaan op de knop 'Wijzig'. Onderaan verschijnt nu de knop 'Nieuwe postbus'. Tik hier op.
- Voer een naam voor de nieuwe map in, bijvoorbeeld `Later' (lezen).
- Tik op de witte balk onder 'Postbuslocatie'
- Tik op de naam van het mailaccount waar de postbus voor is.
- Tik op de blauwe knop 'Bewaar'.
   De map verschijnt nu in de zijbalk.
   Tik tot slot op 'Gereed'.

### Zo verplaats je één bericht

- rear read
   read
   read
   read
   read
   read
   read
   read
   read
   read
   read
   read
   read
   read
   read
   read
   read
   read
   read
   read
   read
   read
   read
   read
   read
   read
   read
   read
   read
   read
   read
   read
   read
   read
   read
   read
   read
   read
   read
   read
   read
   read
   read
   read
   read
   read
   read
   read
   read
   read
   read
   read
   read
   read
   read
   read
   read
   read
   read
   read
   read
   read
   read
   read
   read
   read
   read
   read
   read
   read
   read
   read
   read
   read
   read
   read
   read
   read
   read
   read
   read
   read
   read
   read
   read
   read
   read
   read
   read
   read
   read
   read
   read
   read
   read
   read
   read
   read
   read
   read
   read
   read
   read
   read
   read
   read
   read
   read
   read
   read
   read
   read
   read
   read
   read
   read
   read
   read
   read
   read
   read
   read
   read
   read
   read
   read
   read
   read
   read
   read
   read
   read
   read
   read
   read
   read
   read
   read
   read
   read
   read
   read
   read
   read
   read
   read
   read
   read
   read
   read
   read
   read
   read
   read
   read
   read
   read
   read
   read
   read
   read
   read
   read
   read
   read
   read
   read
   read
   read
   read
   read
   read
   read
   read
   read
   read
   read
   read
   read
   read
   read
   read
   read
   read
   read
   read
   read
   read
   read
   read
   read
   read
   read
   read
   read
   read
   read
   read
   read
   read
   read
   read
   read
   read
   read
   read
   read
   read
   read
   read
   read
   read
   read
   read
   read
   read
   read
   read
   read
   read
   read
   read
   read
   read
   read
   read
   re
- Ga naar de map 'Inkomend', waarin al je berichten binnenkomen. Selecteer in de zijbalk een bericht dat in je nieuwe map moet komen. Tik rechtsboven op het dossiermapsymbool (icoon in het midden).
- Het bericht wordt getoond. Tik nu in de zijbalk op de postbusmap waarheen je het bericht wilt verplaatsen.

### Verwijder de map 'Later'

- Ga naar Postbussen. Tik in de sectie 'Accounts' op gmail-account.
- Tik in de zijbalk bovenaan op de knop 'Wijzig'.
- Tik nu op de map 'Later'. Vervolgens op 'Verwijder postbus'.
- Tik tot slot op 'Gereed'.

Zo, nu kan je in je Mail/Postbussen een nieuwe map aanmaken en ook verwijderen.

Postbussen gebruiken om uw e-mail te ordenen op uw iPhone, iPad of iPod touch - Apple Support (NL)

### Antwoordmenu gebruiken in Mail voor iPhone en iPad

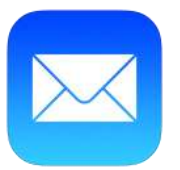

De Mail applicatie voor iPhone en iPad is voorzien van een zogeheten antwoordmenu. Via de knoppenbalk kun je meteen een e-mailbericht verwijderen, verplaatsen, beantwoorden of een nieuw bericht aanmaken.

Het antwoordmenu voor Mail is niet alleen geschikt om een emailbericht te beantwoorden, maar je kunt nog veel meer. Denk hierbij aan het doorsturen van een e-mailbericht, delen, markeren, afdrukken en meer. Het antwoordmenu is multifunctioneel en we leggen uit hoe het werkt.

### Knoppenbalk gebruiken in Mail

Zodra je een e-mailbericht opent verschijnt er onderaan het scherm een knoppenbalk. Via deze balk kun je verschillende taken uitvoeren: verwijderen (prullenmand), verplaatsen (map), beantwoorden (pijl) of een nieuw bericht starten (potlood). Achter de pijl schuilt het antwoordmenu die je direct toegang geeft tot nog meer opties.

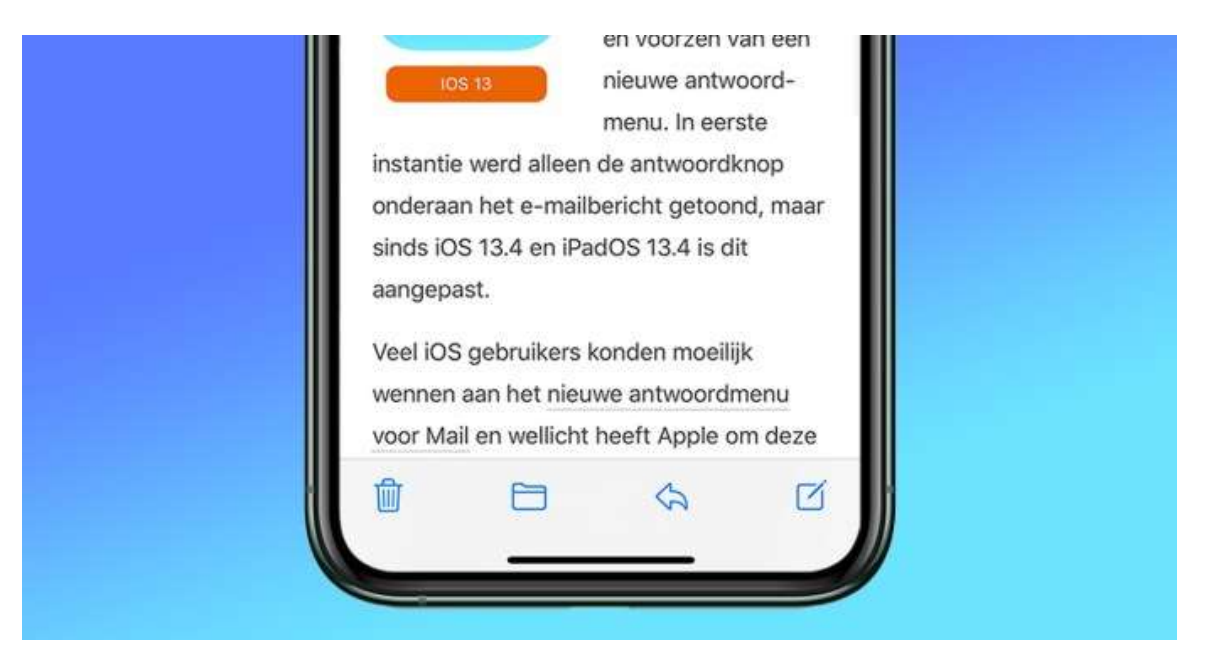

### Uitgebreid antwoordmenu met extra opties

Via het antwoordmenu kon je altijd al een e-mailbericht beantwoorden, doorsturen of afdrukken. Maar sinds iOS 13 en iPadOS is dit menu uitgebreid met extra opties. Zo kun je via dit menu een bericht markeren met kleur of als ongelezen, verplaatsen, verwijderen of archiveren.

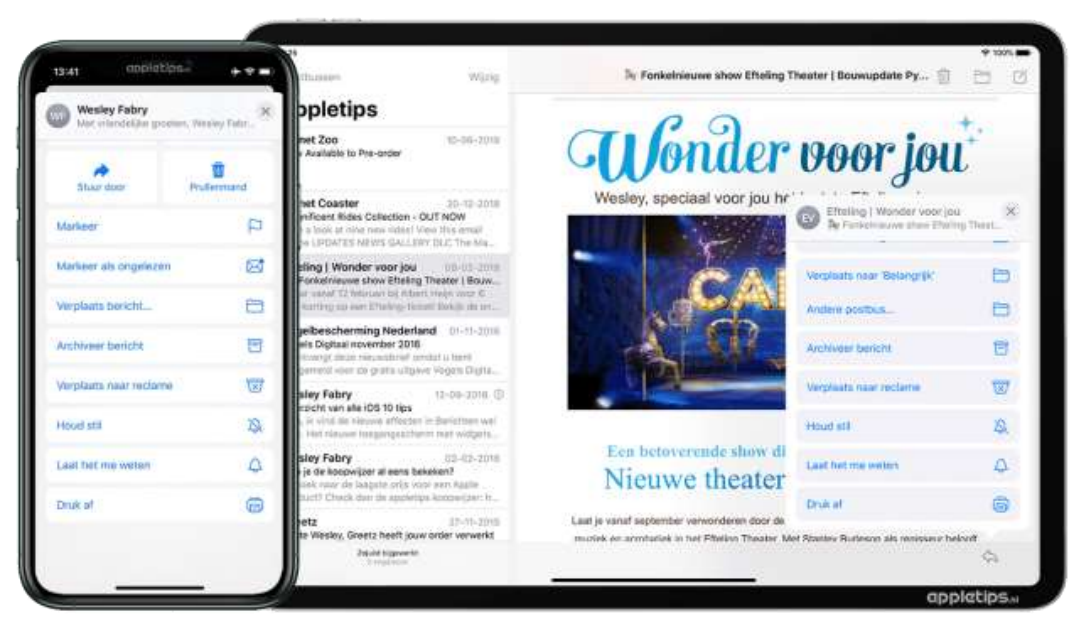

Daarnaast kun je de meldingen voor een specifieke e-mailwisseling uitschakelen (houd stil) of net inschakelen (laat het me weten) zodat je altijd op de hoogte gehouden wordt van nieuwe berichten. Met de Druk afknop kun je via AirPrint een e-mailbericht printen.

Bron: Appletips

### Bericht: 'Verstuurd vanaf mijn iPhone/iPad' wijzigen of uitschakelen.

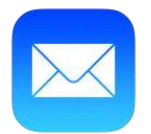

Je zult wellicht gemerkt hebben dat mails die je verstuurt vanaf de iPhone/iPad, automatisch ondertekend worden met de zin "verstuurd vanaf mijn iPhone/iPad".

Deze mededeling is vermoedelijk bedoeld om de verkoop èn het gebruik van een iPhone/iPad te bevorderen.

Als je wil, kun je deze automatische handtekening wijzigen of verwijderen.

Om deze handtekening te wijzigen, ga je naar **Instellingen**. Vervolgens kies je:

- Mail
- Veeg omhoog over het rechterdeel en tik op **Handtekening**.
- Zorg hier dat het vinkje bij Alle accounts aanstaat.

Hier kan je 'Verstuurd vanaf mijn iPhone/iPad' verwijderen en vervangen door een nieuwe, zelfgeschreven handtekening naar keuze. Je kunt er ook voor kiezen om geen handtekening in te vullen.

| < Mal         | Handtekening  |   |
|---------------|---------------|---|
| Alle account  | 5             | ~ |
| Per account   |               |   |
| Verstuurd van | el mijn Phone |   |

Traditioneel wordt een getypte brief voorzien van een ondertekening. Voorbeelden zijn "Hoogachtend," of "Met vriendelijke groeten," Je kan er natuurlijk ook je naam, adres en telefoonnummer aan toevoegen.

Zelfs een spreuk misstaat niet:

### vb. 'Een dag niet gelachen is een dag niet geleefd !'

Stuur een e-mailtje naar jezelf en controleer of alles naar wens is. Vanaf nu kun je een e-mail versturen zonder nog een handtekening te moeten invoeren.

### Contactpersoon toevoegen op iPhone & iPad

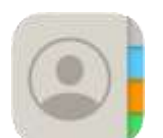

Het is handig om de contactgegevens van bekenden in uw telefoon te zetten. Zo kunt u gemakkelijk bellen, sms'en of whatsappen.

### Digitaal adresboek

De app Contacten op de iPhone en iPad is de digitale variant van het oude bekende adresboekje. Dit is de plek om contactgegevens van bekenden op te slaan. Vervolgens zijn de gegevens uit deze app ook weer te gebruiken in andere apps, zoals Telefoon, Berichten en WhatsApp.

### Contactpersoon toevoegen

- Tik op de app **Contacten**. Op sommige apparaten is deze app ondergebracht in de map 'Extra's'. Tik dan eerst op **Extra's**.
- Tik rechtsboven op het plusteken.
- Typ de voornaam van de contactpersoon.
- Heeft de achternaam van de contactpersoon een tussenvoegsel? Dan kunt u nog een extra element invoegen. Scrol naar beneden. Tik op Voeg veld toe en tik op Voorvoegsel. Het extra veld is toegevoegd. Vul hier het tussenvoegsel van de naam in.
- Tik op **Achternaam** en typ de naam.
- Tik op **Voeg telefoon toe** en typ het telefoonnummer.
- Standaard staat er voor het nieuwe telefoonnummer 'mobiel'. Is het bijvoorbeeld een thuis- werk- of spoednummer, tik dan op **Mobiel** en selecteer het juiste veld.
- Naast het telefoonnummer zijn er nog andere gegevens in te vullen, zoals e-mailadres, adres en verjaardag. Scrol hiervoor naar beneden en vul de gewenste gegevens in.
- Alle gegevens ingevuld? Tik dan rechtsboven op **Gereed**.

De nieuwe contactpersoon staat in de lijst met contactpersonen.

Extra voordeel: mailen, het navigatiesysteem, zoek vrienden (deel locatie), Siri opdrachten en agenda zijn apps die gemakkelijker werken als je contacten perfect zijn ingevuld.

Bron: Seniorweb

### blz. 18

### Een App downloaden en installeren op je iPad of iPhone.

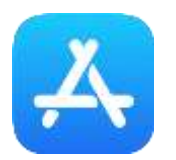

In de App Store kun je ettelijke Apps, gratis of tegen betaling downloaden. Vrienden hebben je een interessante app aanbevolen.

Voorbeeld de app Shazam (GRATIS)

Onderaan je scherm kies je het menu "Zoek". Typ in de zoekbalk 'Shazam'.

Eerst controleer je of deze App is wat je zoekt. Klik op het icoontje Shazam. Dan op 'Bekijk beoordelingen en recensies' Hieronder vind je de omschrijving van de app. Tik op 'meer' of op de tekst.

Zo zie je de volledige uitleg wat deze app te bieden heeft. Daaronder staan de beoordelingen en de recensies.

- Tik nu op 'DOWNLOAD'.
   Vul nu je 'Apple ID' in met wachtwoord of je 'Touch ID' om te installeren.
- Druk op de homeknop.
   Je vindt de App nu terug op je beginscherm.

Vooraleer wij een app aankopen proberen we eerst de gratis versie. Als wij de app veel gebruiken en nuttig vinden, dan kopen we. De betaalde apps hebben meestal extra's en zijn vrij van reclame. Neem rustig de tijd om die gratis of aangekochte app uit te proberen. Gebruikers van iOS-apps kunnen tot 14 dagen na aankoop geld terug krijgen.

Het ongedaan maken van een aankoop moet je doen via een speciale pagina op de Apple website.

https://idmsa.apple.com/IDMSWebAuth/signin?appIdKey=6f59402f11d3e 2234be5b88bf1c96e1e453a875aec205272add55157582a9f61&language= NL-NL

Daar kan je na het inloggen je aankoop opzoeken en op de meld-knop drukken, om vervolgens te kiezen voor "ik wil deze aankoop annuleren". Het opgeven van een reden is dan niet nodig. Als de termijn van veertien dagen is overschreden, zal deze optie niet verschijnen.

### Deze Apps vonden wij interessant:

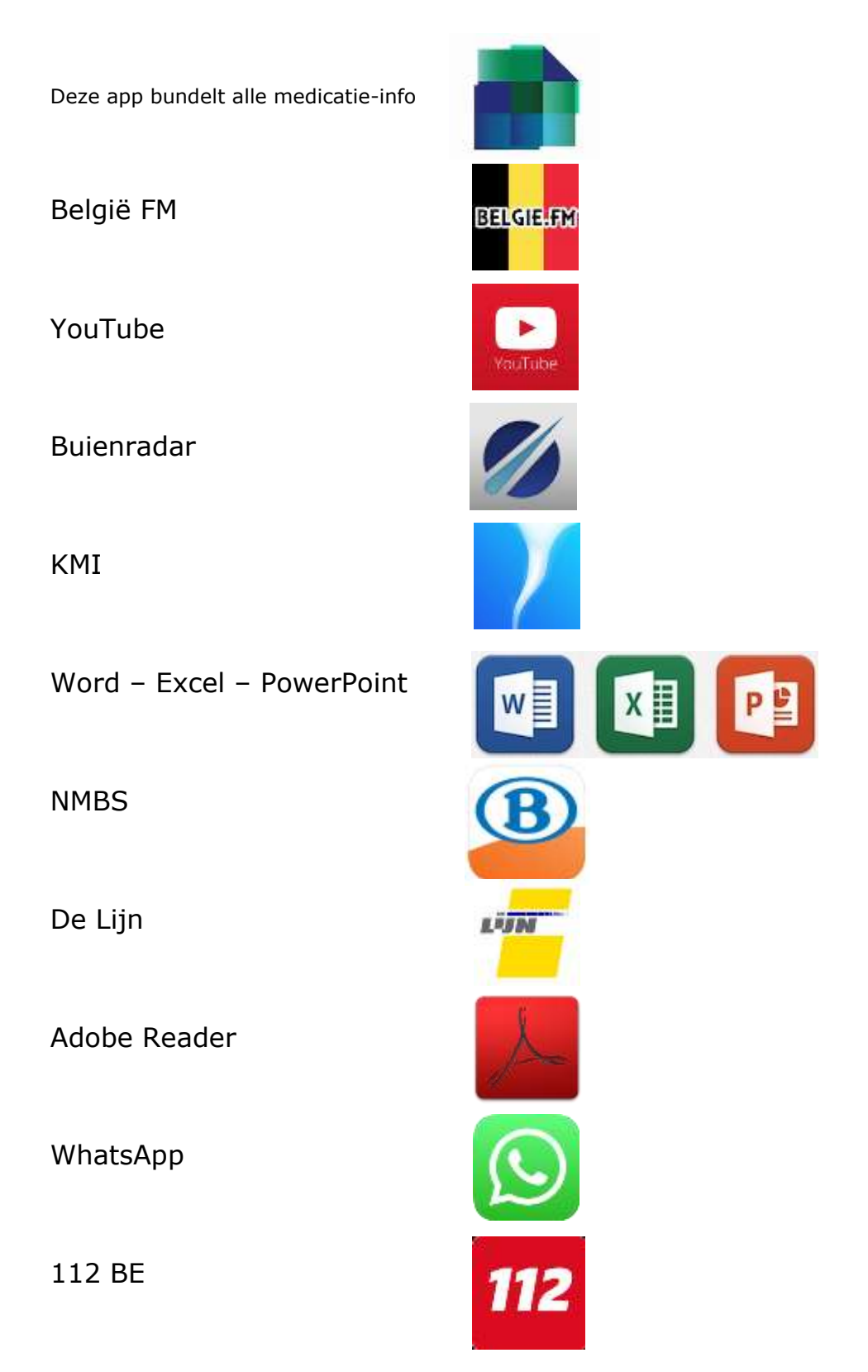

### Apps verplaatsen, verwijderen of in mappen plaatsen op iPhone of iPad

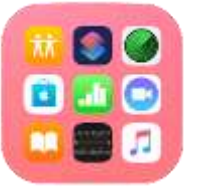

Wie voor het eerst een iPhone of iPad in handen krijgt stelt zich al snel de vraag hoe je applicaties netjes kunt ordenen, verplaatsen en samenvoegen in mappen . Daarnaast is ook een veel gestelde vraag hoe je applicaties kunt verwijderen in iOS.

Voor de doorgewinterde iPhone- of iPadgebruiker is dit kinderspel, maar wie net is overgeschakeld raakt soms verdwaald.

Om deze taken uit te voeren is het belangrijk dat je jouw iPhone of iPad ontgrendeld en navigeert naar het beginscherm (apps-overzicht).

### Apps verwijderen of verplaatsen vanaf iOS 13

Om een applicatie te verwijderen of te verplaatsen moet je tot iOs12 je vinger op de app leggen tot deze gaat wiebelen om vervolgens op het kruisje te tikken. Vanaf iOS 13 en iPadOS is deze procedure gewijzigd. Wanneer je nu een app langdurig indrukt wordt het snelkoppelingen-menu geopend. Toch kun je nog steeds op dezelfde manier een applicatie verwijderen en verplaatsen.

- Ontgrendel je iPhone of iPad
- Leg je vinger op de app die je wil verwijderen
- Wacht enige momenten
- het snelkoppelingen menu wordt geopend, blijf drukken op het scherm
- Het menu verdwijnt en de apps gaan wiebelen
- Tik op het kruisje om deze te verwijderen of sleep naar een nieuwe plek

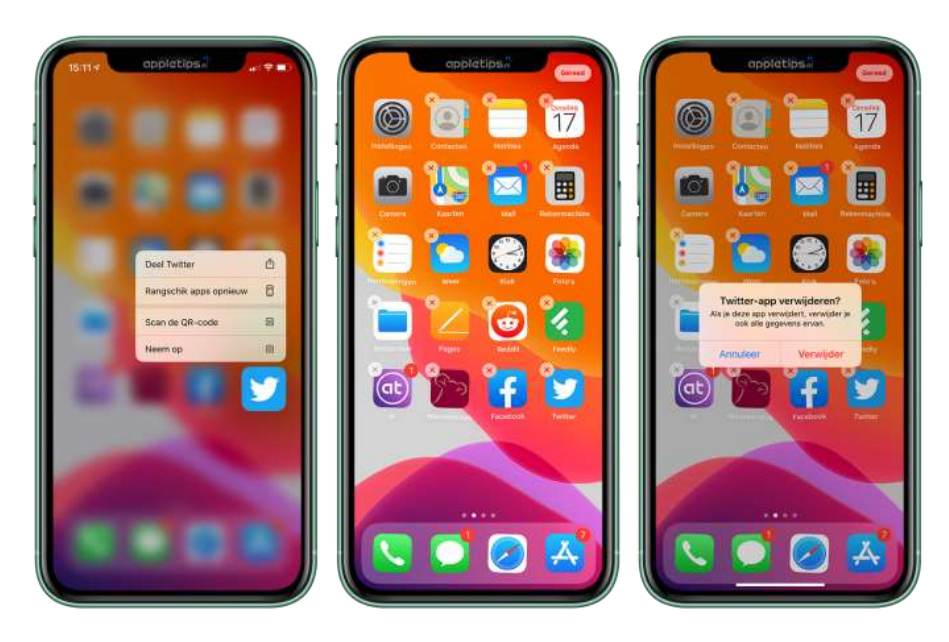

- Leg je vinger op een app (niet drukken)
- Wacht enige momenten tot de apps gaan wiebelen
- Leg je vinger nu op de app die je wil verplaatsen
- Sleep met je vinger de app naar de gewenste positie
- Laat los om de app te plaatsen

Herhaal dit voor alle applicaties die je wil ordenen. Je kunt niet alleen op de huidige pagina de apps plaatsen, je kunt ook naar het volgende scherm gaan. Dit doe je door de app naar de rand van het scherm te slepen en te wachten tot de volgende pagina geladen wordt. Ook kun je apps in het Dock (onderaan het scherm) plaatsen. Deze apps zijn op iedere pagina zichtbaar en vanuit apps.

### Apps in mappen plaatsen

Als je veel applicaties hebt is het mogelijk om gerelateerde apps in mappen te zetten. Dit doe je als volgt: Leg je vinger op een app tot deze gaat wiebelen. Sleep nu een app over een andere app en wacht even. Onmiddellijk wordt er een nieuwe map aangemaakt. Laat daarna los, tik naast de map om deze te verlaten. Sleep nu een app over de map en wacht tot deze iets groter wordt, je kunt dan onmiddellijk loslaten om de app in de map te plaatsen of wachten tot de map automatisch geopend wordt.

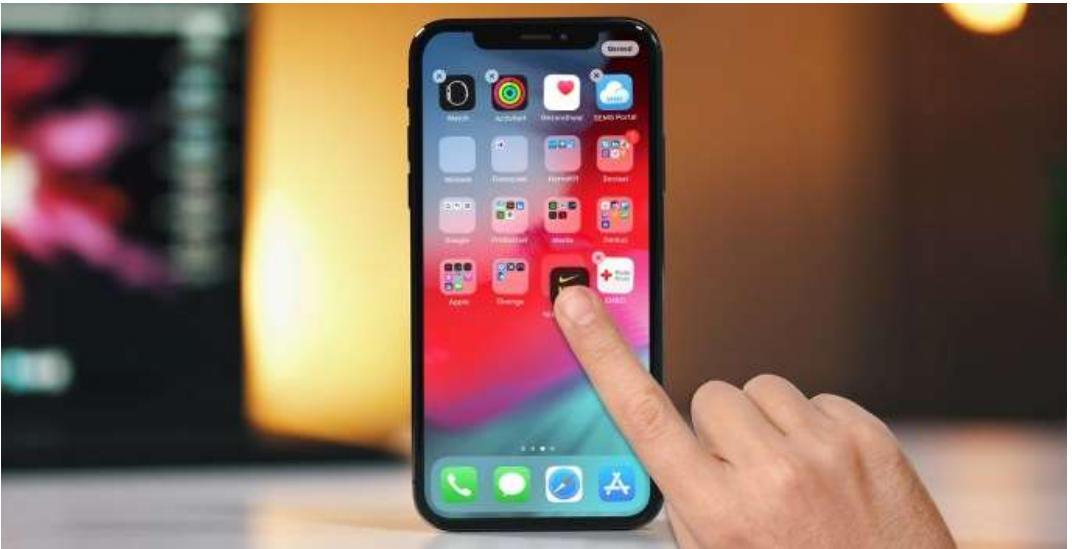

Herhaal dit voor alle apps die je samen wilt voegen in mappen. Een map kun je een andere naam geven wanneer de apps wiebelen. Tik op de map, deze wordt geopend en tik daarna bovenaan achter de naam om deze te wijzigen.

Bron: Appletips

## Je apps terugvinden in de appbibliotheek op de iPhone of iPad

De appbibliotheek toont je apps gesorteerd op categorie, zoals 'Creativiteit', 'Sociaal' en 'Amusement'. Je meest gebruikte apps staan boven in het scherm en boven aan hun categorie, zodat je ze gemakkelijk kunt vinden en openen.

*Opmerking:* De apps in de appbibliotheek worden in categorieën geordend op basis van je appgebruik. Je kunt apps in de appbibliotheek toevoegen aan het beginscherm, maar je kunt ze niet naar een andere categorie in de appbibliotheek verplaatsen.

# BAY C. Abp Library C. Abp Library C

### Meerdere apps tegelijk verplaatsen

https://www.iculture.nl/tips/beginscherm-meerdere-apps-tegelijkverplaatsen/

### blz. 22

### Eerdere aankopen in de App Store bekijken.

Welke apps heb je eerder gekocht? Bekijk je aankoopgeschiedenis in de App Store op je iPhone en iPad. Alle apps die je eerder hebt gedownload kun je opnieuw installeren, zonder kosten als je hetzelfde Apple ID gebruikt. Deze tip legt uit hoe dat werkt.

### Aankoopgeschiedenis van de App Store bekijken

Alle apps die je ooit hebt gedownload kun je gemakkelijk terugvinden in de aankoophistorie van de App Store. Vervolgens kun je ze gratis opnieuw downloaden, ook als de app officieel niet meer verkrijgbaar is. Het maakt niet uit of de app gratis of betaald is.

### Eerdere aankopen zoeken in de App Store

Wil je een app installeren die niet meer via de App Store verkrijgbaar is? Dan kun je deze vaak nog terugvinden via je aankoophistorie. Dat kan handig zijn bij een nieuw toestel, of als je een bepaalde app hebt weggegooid en later toch weer wilt gebruiken.

Volg deze stappen om je App Store aankopen op iPhone of iPad te bekijken:

- 1. Open de App Store op je iPhone of iPad.
- 2. Tik rechtsboven op je accountfoto.
- 3. Ga naar Aankopen, kies eventueel een account (als je gebruik maakt van Delen met gezin).
- 4. Zoek naar de betreffende app, bijvoorbeeld 'Fortnite'.

Weet je de naam van de betreffende app niet meer? Tik dan op het tabblad 'Niet op deze iPhone' zodat je een lijst krijgt van apps die momenteel nog niet op je toestel staan. Dat helpt om een reeds verwijderde app sneller terug te vinden.

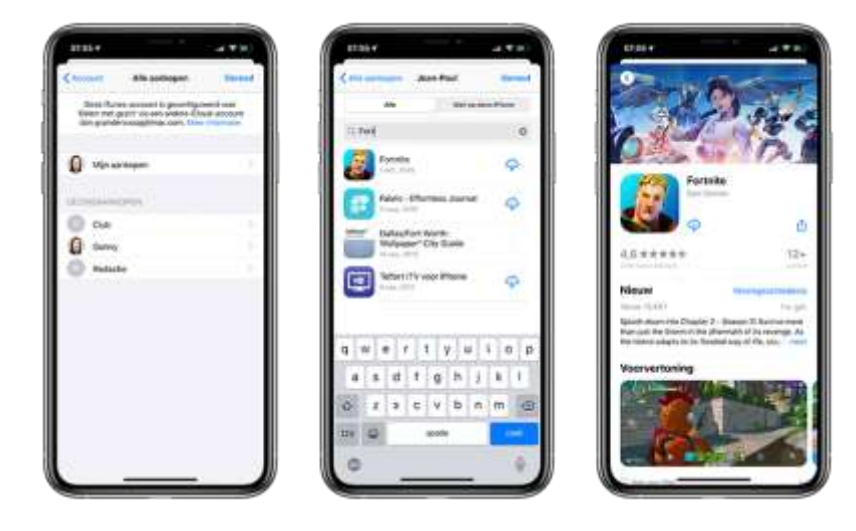

### Apps opnieuw downloaden

Apps die je eerder hebt gedownload zijn voorzien van een blauw wolkje. Dit geeft aan dat de app wel online beschikbaar is, maar nog niet op jouw toestel staat. Tik op het blauwe wolkje en de app wordt opnieuw gedownload. Een animatie laat zien hoe ver het downloadproces gevorderd is. Zodra de cirkel geheel blauw kleurt is de app gedownload en tik je op de knop *Open* om te openen.

### Eerdere aankopen verbergen

Soms download je apps waar je later spijt van krijgt. Zo waren in het begin van de App Store bepaalde apps met scheetgeluiden populair. Als je – om wat voor reden dan ook – niet wilt dat anderen kunnen zien dat je bepaalde apps hebt gedownload, dan kun je deze apps verbergen in het overzicht. Daarvoor veeg je naar links over de desbetreffende app en vervolgens tik je op *Verberg*.

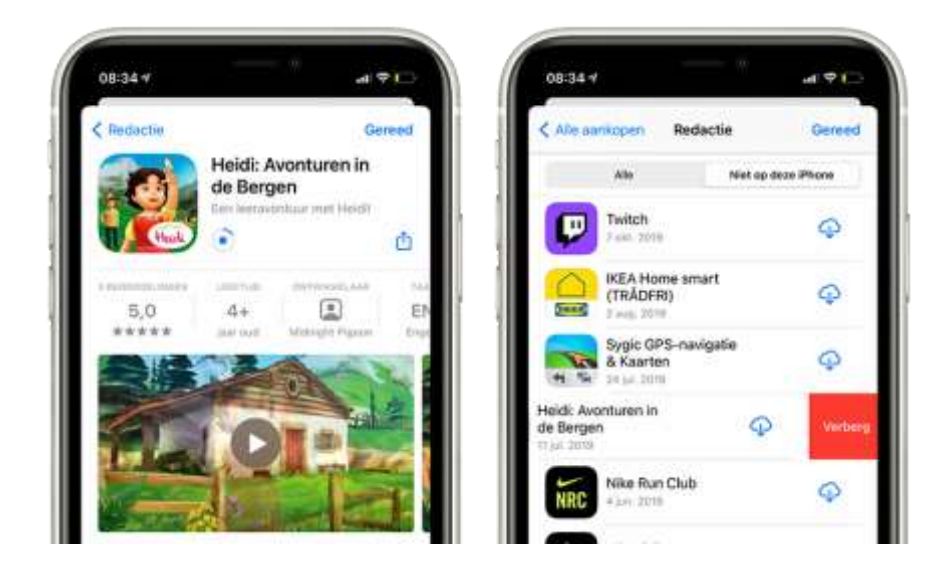

Bron: iCulture

### <u>Mooie foto's maken met je iPhone of iPad.</u>

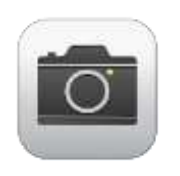

Het is fijn dat smartphones ieder jaar uitgerust worden met nóg betere camera's.

De kwaliteit van de beelden die je ermee maakt zijn zó goed dat de compact-camera minder gebruikt wordt.

Dat komt natuurlijk ook doordat je een smartphone bijna altijd bij je hebt.

Het belang van de camera-app wordt steeds groter, we leggen met de iPhone ons leven vast, maken selfies en gebruiken de camera zelfs om documenten of QR codes te scannen.

De lange winteravonden zijn ideaal om de camera-app eens uit te proberen en te oefenen.

### Weetjes:

- Als je snel een foto wil maken kan je de camera activeren door in je toegangsscherm van rechts naar links te vegen. Je kan uiteraard ook starten vanuit het bedieningspaneel: veeg van onder naar boven en selecteer de camera.
- Tenzij je een troebel of 'artistiek' beeld wil, is het gebruik van de zoomlens geen goed idee. Het enige wat je dan doet, is het beeld digitaal bijsnijden en dan verliest het aan kwaliteit. Beter is zo dicht mogelijk je object benaderen.
- Eén vette vingerafdruk op je lens verknoeit een fantastisch beeld dus zorg ervoor dat je lens steeds schoon is.
- Je houdt bij het fotograferen je camera best horizontaal.
   Zo voorkom je een zwart vlak, links en rechts van de foto.
- In de Camera-instellingen van je iPhone kan je een raster aanzetten. Hierdoor verschijnen er verticale en horizontale lijnen op het scherm wanneer je een foto maakt. Dit maakt het heel gemakkelijk om de foto uit te lijnen. Zo kun je een lijn van het raster bijvoorbeeld evenwijdig leggen aan de horizon of juist verticaal evenwijdig aan bijvoorbeeld een muur.

### Gebruik de HDR-functie

De afkorting HDR staat voor High Dynamic Range of hoog dynamisch bereik. Concreet betekent dit dat je smartphone drie foto's maakt: een onderbelichte, een overbelichte en een originele. Dankzij de Auto Realtime HDR-functie voegt de camera deze foto's samen tot één beeld, dat wat je met het blote oog ziet fel benadert. Vooral voor natuurbeelden waar grote contrasten tussen licht en donker zijn, is deze techniek uiterst geschikt.

https://www.iculture.nl/tips/hdr-fotos-maken-iphone-ipad/

### Gebruik Burstmodus

Burstmodus is veel foto's achter elkaar maken. Hierdoor vergroot je de kans dat er een goede foto bijzit.

De camera-applicatie maakt namelijk 10 foto's per seconde en groepeert deze in de foto-app.

Bewaar de mooiste foto en vergeet nadien niet de overige foto's te verwijderen anders zit je met een overvloed aan foto's en geraakt je opslag snel vol.

https://www.iculture.nl/tips/actiefotos-maken-camera-burstmode-ios/

### Gebruik Live Photos (vanaf iPhone7)

Met de 'Live Photos-functie' veranderen stilstaande plaatjes in korte animaties van drie seconden, het is een nieuwe manier om je foto's tot leven te laten komen. Vb. een foto van een meer, waarbij de rimpels in het water gaan bewegen als je het scherm indrukt. Behalve de beelden wordt er ook geluid opgenomen.

Het kan soms ook onhandig of overbodig zijn.

Klik op deze onderstaande link en lees hoe je een Live Photos kunt uitschakelen en inschakelen.

https://www.iculture.nl/uitleg/live-photos/

https://www.iculture.nl/tips/live-photos-uitschakelen-inschakelen-iphone/

### Gebruik de Panorama- functie

Soms is een uitzicht te groots om in één foto te passen.

Wil je bijvoorbeeld een mooi uitzicht vastleggen, dan komt de panoramafunctie van de iPhone en iPad goed van pas. Je beweegt hiervoor je toestel langzaam in een horizontale beweging, hierdoor maak je mooie brede foto's, zodat je een completer beeld krijgt van het te fotograferen zicht.

https://www.iculture.nl/gids/panorama-foto-iphone-ipad/

### Portretfoto's maken met je iPhone-camera

Op modellen die de portretmodus ondersteunen, kun je met de Camera een scherptediepte-effect toepassen dat ervoor zorgt dat je onderwerp (mensen, dieren, voorwerpen, enzovoort) scherp in beeld komt terwijl de achtergrond mooi wazig wordt. Je kunt verschillende belichtingseffecten op je portretfoto's toepassen en op de iPhone X en nieuwere modellen kun je zelfs een selfie in de portretmodus maken.

https://www.iculture.nl/tips/portretmodus/

### Een foto bewerken in een paar tellen

Met de iPhone en iPad kan je geweldige foto's maken. Nadat je de foto hebt gemaakt, opent je deze in de foto-app en tik je op 'Wijzig'. Nu kan je het formaat, de hoek, de belichting en andere zaken van de foto aanpassen.

https://support.apple.com/nl-be/HT205659

### Een diavoorstelling afspelen

Maak een diavoorstelling met je foto's. Je kan kiezen om een standaardalbum als diavoorstelling af te spelen, maar je kan ook zelf een aantal foto's selecteren en er een persoonlijk album mee maken. Als je op de deeltoets drukt zie je in het keuzemenu 'Diavertoning'. Wanneer je het album opslaat in 'Terugblikken', kan je het filmpje ook nog aanpassen (muziek, lengte, animatie enz.)

https://www.iculture.nl/tips/diashow-fotos-iphone-ipad-afspelen/

Heb je de smaak te pakken en wil je nog meer info over je camera, gebruik dan de volgende websitelinks:

https://support.apple.com/nl-be/HT210571

https://www.youtube.com/playlist?list=PLHFIHpPjgk72JW5vfYlzycSgG\_Z6 EV4hK

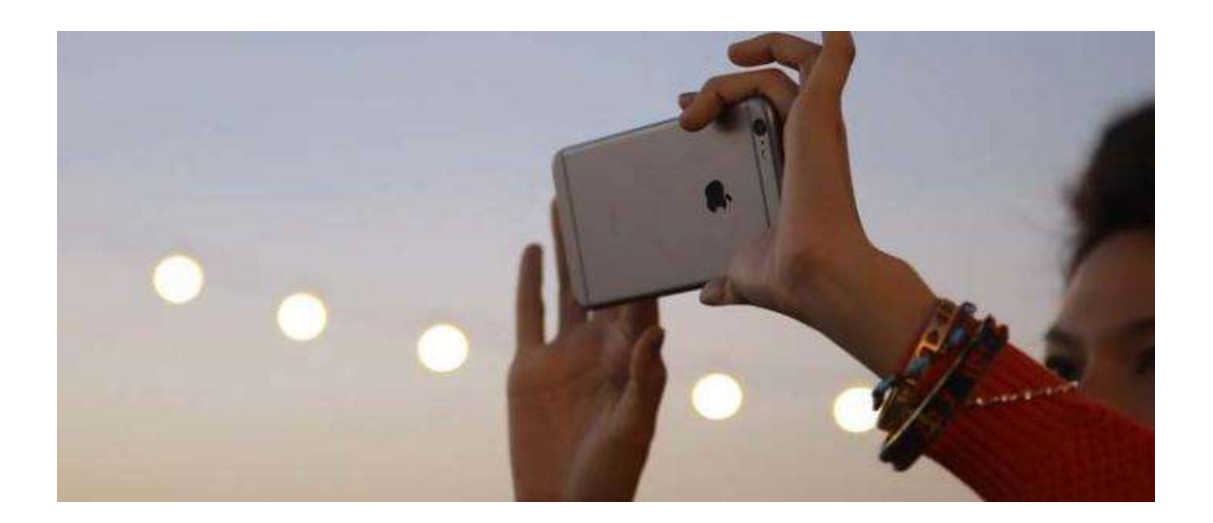

Bron: iCulture

### Foto's van iPhone of iPad naar een PC overzetten.

Zo ben je er zeker van dat je foto's veilig zijn, en kun je gelijk in één keer veel ruimte vrijmaken.

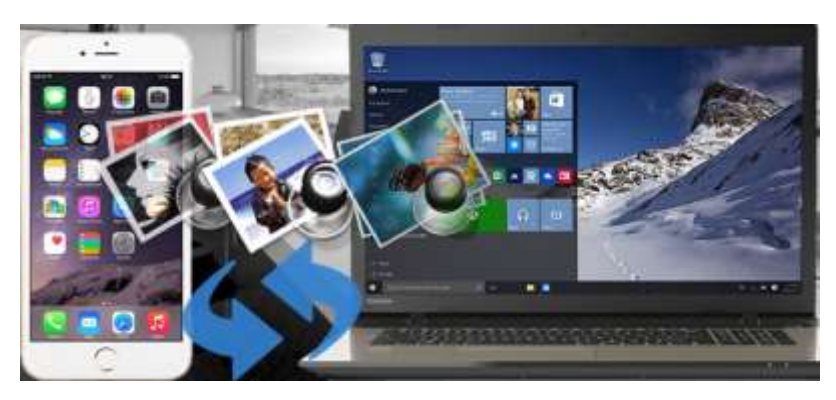

### Sluit je iPhone aan op je computer

Om foto's van je iPhone naar je PC te overzetten moet je eerst je iPhone met het witte iPhone kabeltje aan je PC aansluiten. Dat gaat door middel van een USB-ingang.

Zorg dat je iPhone ontgrendeld is voordat je de iPhone aansluit, anders kan de iPhone geen verbinding maken met de computer.

### Navigeer naar Mijn Computer en open de map van je iPhone.

Als je de iPhone aan de computer hebt aangesloten, opent je computer automatisch de map met bestanden van je iPhone. Als dit niet gebeurt, kun je de map van je iPhone openen door naar *Mijn Computer* te navigeren en de map *iPhone* te openen.

### Ga naar Internal Storage\DCIM\100APPLE

Alle foto's die je met je iPhone maakt worden automatisch opgeslagen in de map *100APPLE*. Deze map kun je vinden door op de map *Internal Storage* te klikken, om daarna in de map *DCIM* de map met de naam *100APPLE* te vinden. Hier staan alle foto's gecategoriseerd op naam en datum.

### Selecteer de foto's en kopieer deze naar de gewenste map op je PC

Het enige wat je nu nog hoeft te doen is de foto's selecteren die je wilt kopiëren naar je computer. Klik op de rechtermuisknop en selecteer *Kopiëren naar.* 

https://www.iculture.nl/tips/fotos-overzetten-iphone-windows-pc/

### Het Bedieningspaneel aanpassen met extra knoppen

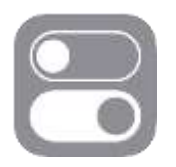

Je kunt het Bedieningspaneel aanpassen, zodat er allerlei handige knoppen bij komen op je iPhone en iPad. In deze tip lees je hoe je het Bedieningspaneel, ook wel Control Center genoemd, aanpast.

Op je iPhone en iPad is het mogelijk om het Bedieningspaneel zelf aan te passen met allerlei handige knoppen en snelkoppelingen. Zo schakel je bijvoorbeeld snel de Energiebesparingsstand in. Wil je het Bedieningspaneel aanpassen op de iPhone en iPad, dan lees je in deze tip hoe je dat moet doen.

### Hoe kan ik het Bedieningspaneel aanpassen?

Het Bedieningspaneel is veelzijdiger dan je misschien denkt, want je kan zelf enkele knoppen toevoegen en aanpassen. Het gaat dan om het onderste gedeelte van het Bedieningspaneel waar je snelkoppelingen kunt plaatsen. Het bovenste gedeelte van het Bedieningspaneel staat vast en is niet aan te passen.

Om extra knoppen toe te voegen, doe je het volgende:

- 1. Ga naar *Instellingen* > *Bedieningspaneel*.
- Je ziet hier nu een lijst van alle knoppen. Bovenin vind je de knoppen die toegevoegd zijn, daaronder die je er zelf nog bij kunt zetten. Tik op het groene plusje om een knop toe te voegen en op een rood minnetje om hem te verwijderen.
- 3. Je kunt ook de volgorde aanpassen. Hou je vinger op de drie horizontale streepjes achter een knop en sleep deze in de gewenste volgorde.

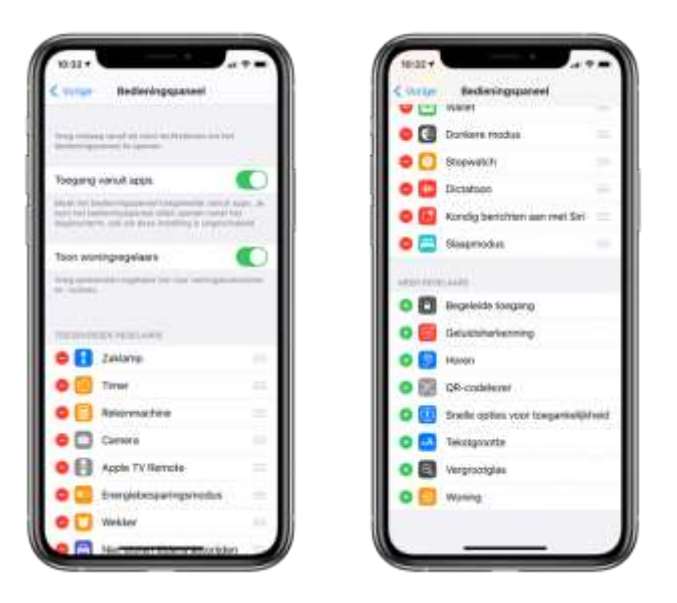

# Welke knoppen in het Bedieningspaneel kan ik aanpassen?

In totaal gaat het om 26 knoppen (afhankelijk van het model en softwareversie) die je zelf kunt toevoegen:

- Apple TV Remote (geen losse app nodig)
- Begeleide toegang
- Camera
- Dictafoon
- Donkere modus (vanaf iOS 13)
- Energiebesparingsmodus
- Geluidsherkenning (vanaf iOS 14)
- Horen (voor Live luisteren)
- Kondig berichten aan met Siri
- Muziekherkenning met Shazam (vanaf iOS 14.2)
- NFC-taglezer (iPhone X en ouder, vanaf iOS 14)
- Niet storen tijdens autorijden
- Notities
- QR-codelezer
- Rekenmachine
- Schermopname
- Slaapmodus (vanaf iOS 14)
- Snelle opties voor toegankelijkheid
- Stille modus (iPad, vanaf iPadOS 14)
- Stopwatch
- Tekstgrootte
- Timer
- Vergrootglas
- Wallet
- Wekker
- Woning (HomeKit)
- Zaklamp

Het is niet mogelijk om vanuit apps van derden knoppen toe te voegen aan het Bedieningspaneel. Het gaat dus alleen om de bovenstaande knoppen die je zelf kunt instellen.

Bron: iCulture

### Widgets toevoegen, verwijderen of aanpassen op een iPhone of iPad

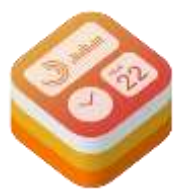

De widgets zijn niet meer verstopt op een aparte pagina die je kunt benaderen vanaf het begin- of toegangsscherm. Eenvoudig kun je de widgets toevoegen aan het beginscherm en plaatsen tussen de apps.

Widgets zijn kleine info-schermen die bij een applicatie horen, zo kun je bijvoorbeeld snel je <u>thermostaat</u> of verlichting aanpassen, de aandelenkoers bekijken of je volgende bestemmingen bekijken. De widgets bevinden zich vooral in het vandaag-scherm, maar zijn ook op het beginscherm te plaatsen sinds iOS 14 en iPadOS 15.

### Widgets toevoegen, verwijderen of aanpassen

- Ontgrendel je <u>iPhone</u> of <u>iPad</u>
- Veeg van links naar rechts over het scherm
- Herhaal dit tot je de Vandaag-pagina met widgets ziet
- Leg je vinger op widget of lege ruimte
- Na enige momenten zullen de widgets gaan wiebelen

Daarnaast kun je het widget-bewerkingsoverzicht ook direct benaderen door je vinger op het beginscherm met apps te leggen tot ze gaan wiebelen. Daarna tik je bovenin op de plusknop.

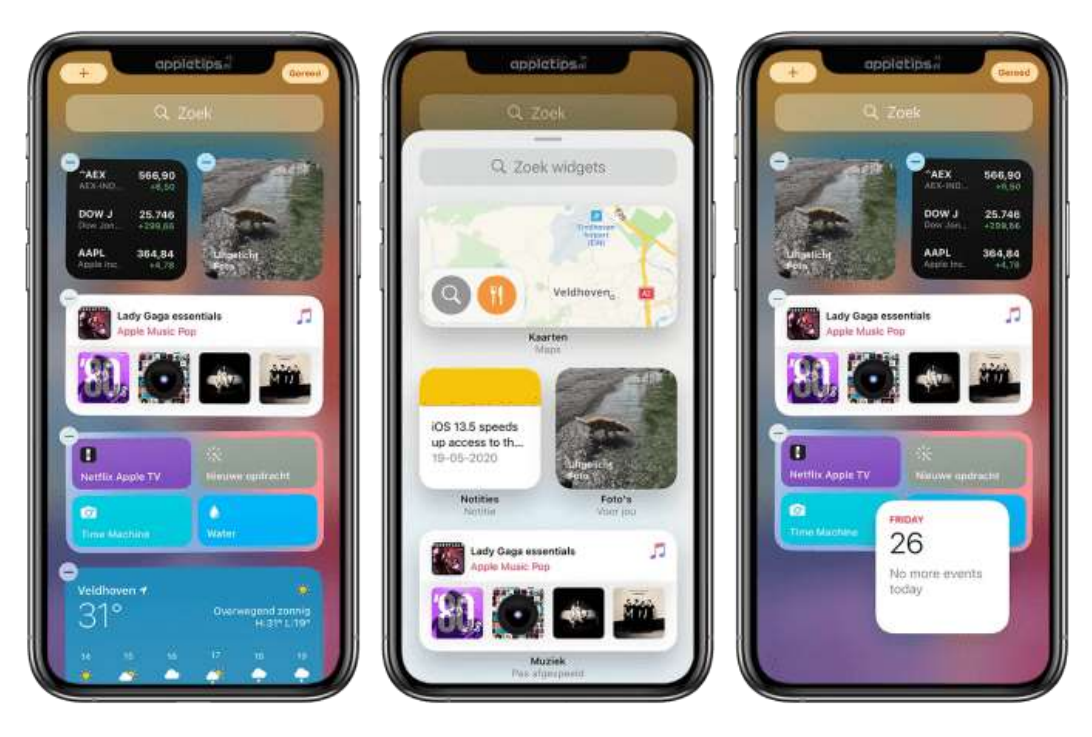

Nu heb je de mogelijkheid om de positie van de huidige widgets aan te passen door ze naar een andere plek te slepen. Ook kun je nieuwe infovensters toevoegen via de plus-knop. Leg je vinger op een widget en sleep deze dan vervolgens naar het vandaag-scherm. Een widget kun je verwijderen door op de min-knop te tikken. Goed om te weten, vanaf iOS 14 en iPadOS 14 kun je zelfs kiezen tussen drie verschillende formaten voor de widget.

Ook applicaties van derden kunnen widgets toevoegen aan iOS of iPadOS, als deze nog niet geoptimaliseerd zijn voor de nieuwe software vind je deze onderaan de vandaag-pagina terug. Tik op 'Wijzig' om de toe te voegen.

### Widgets wijzigen voor iOS 13 of ouder

Heb je nog iOS 13 of eerder? Scrol dan op de vandaag-pagina helemaal omlaag en tik dan op 'Wijzig'. Er wordt vervolgens een lijst geopend met alle beschikbare widgets, deze zijn gekoppeld aan een applicatie. Tik op de groene plus-knop om deze toe te voegen, via de drie horizontale strepen achter de naam kun je de widget verplaatsen naar een gewenste positie. Tik op de rode min-knop om **een widget te verwijderen**.

### Werking van widgets

Widgets hebben verschillende functies, zo kun scènes activeren voor <u>HUE</u> lampen, aandelen bekijken, het weer raadplegen, etc. Hoe een widget gebruikt kan worden hangt dus af van de mogelijkheden die een ontwikkelaar en applicatie biedt. Omdat de widgets beschikbaar zijn in drie formaten kan de ontwikkelaar en app zelf bepalen welke opties een widget kan laten weergeven. Zo kun je zelf bepalen welke map Notities opent, welke agenda er moet gebruikt worden, etc. Leg je vinger op een widget tot deze begint te wiebelen en tik dan op de widget om deze aan te passen.

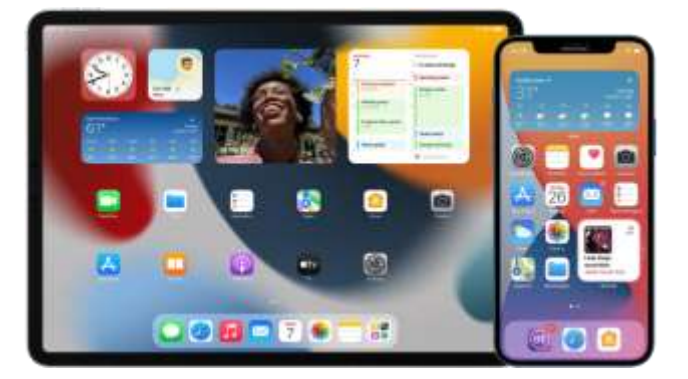

Bron: Appletips

### AirDrop gebruiken op iPhone of iPad

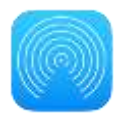

Met AirDrop kunt u foto's, documenten en meer uitwisselen met andere Apple apparaten in de buurt.

### Voordat u begint

- De persoon naar wie u iets wilt sturen, moet in de buurt zijn en zich binnen het bereik van Bluetooth en wifi bevinden.
- Controleer of u en de persoon naar wie u iets wilt sturen, beiden wifi en Bluetooth ingeschakeld hebben. Als op een van de apparaten 'Persoonlijke hotspot' is ingeschakeld, schakelt u deze optie uit.
- Controleer of de persoon naar wie u iets wilt sturen, de ontvangstopties voor AirDrop heeft ingesteld op 'Alleen contacten'. Als dat zo is, en als u in de contactenlijst van de ander staat, moet uw e-mailadres of uw mobiele nummer in uw contactkaart staan, anders werkt AirDrop niet.
- Als u niet in de contactenlijst van de ander staat, vraag dan of deze de ontvangstopties voor AirDrop instelt op 'Iedereen' om het bestand te kunnen ontvangen.

U kunt uw ontvangstopties voor AirDrop op elk gewenst moment instellen op 'Alleen contacten' of 'Ontvangen uit' om te bepalen wie uw apparaat kan zien en u materiaal kan sturen via AirDrop.

### AirDrop gebruiken

1. Open een app, tik op 'Deel' of op de knop

'Deel' . Als u een foto deelt vanuit de Foto'sapp, kunt u naar links of naar rechts vegen om meerdere foto's te selecteren.

 Tik op de AirDrop-gebruiker<sup>\*</sup> met wie u materiaal wilt delen. U kunt AirDrop ook gebruiken tussen uw eigen Apple apparaten.

Als de persoon met wie u inhoud deelt in uw contacten staat, ziet u een afbeelding met zijn of haar naam. Als de persoon niet in uw contacten staat, ziet u alleen de naam zonder afbeelding.

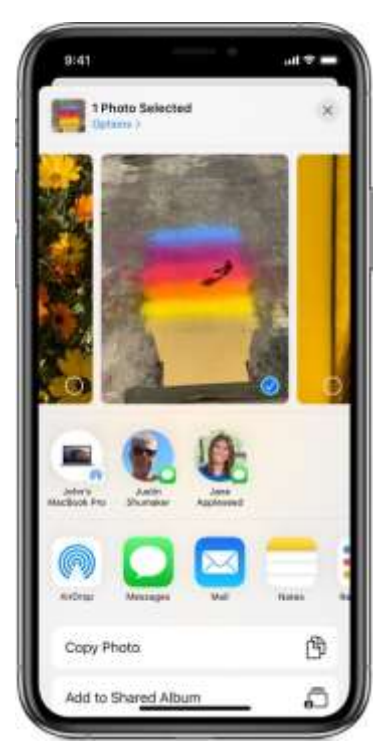

### AirDrop accepteren

Wanneer iemand iets deelt met u via AirDrop, ziet u een waarschuwing met een voorbeeld. U kunt op 'Accepteer' of 'Weiger' tikken.

Als u op 'Accepteer' tikt, zal het AirDrop-materiaal binnenkomen in de app waaruit het is verstuurd. Zo verschijnen foto's in de Foto's-app en worden websites geopend in Safari. Koppelingen naar apps worden geopend in de App Store, zodat u de app daar kunt downloaden of kopen.

Als u zelf iets via AirDrop overdraagt, zoals een foto van uw iPhone naar uw Mac, ziet u de optie 'Accepteer' of 'Weiger' niet. Het onderdeel wordt dan automatisch naar uw apparaat verstuurd. U moet er alleen voor zorgen dat beide apparaten zijn ingelogd met dezelfde Apple ID.

### AirDrop-instellingen aanpassen

Kiezen wie uw apparaat mag zien en u materiaal mag sturen via AirDrop:

- 1. Ga naar 'Instellingen' en tik op 'Algemeen'.
- 2. Tik op 'AirDrop' en kies een optie.

U kunt de opties voor AirDrop ook in het bedieningspaneel instellen. Dit doet u als volgt:

- 1. Veeg op een iPhone X of nieuwer, of op een iPad met iOS 12 of hoger of iPadOS, omlaag vanaf de rechterbovenhoek van het scherm om het bedieningspaneel te openen. Op een iPhone 8 of ouder veegt u omhoog vanaf de onderkant van het scherm.
- 2. Druk stevig op de netwerkinstellingenkaart in de linkerbovenhoek of houd deze ingedrukt.
- 3. Houd de knop 'AirDrop' ingedrukt 🥙 en kies dan een van deze opties:
  - Ontvangen uit: u ontvangt geen AirDrop-verzoeken.
  - Alleen contacten: alleen uw contacten kunnen uw apparaat zien.
  - Iedereen: alle Apple apparaten die AirDrop gebruiken, kunnen uw apparaat zien.

Als u 'Ontvangen uit' ziet en er niet op kunt tikken om dit te wijzigen:

- 1. Ga naar 'Instellingen' > 'Schermtijd'.
- 2. Tik op 'Beperkingen'.
- 3. Tik op 'Toegestane apps' en controleer of AirDrop is ingeschakeld.

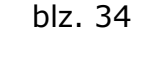

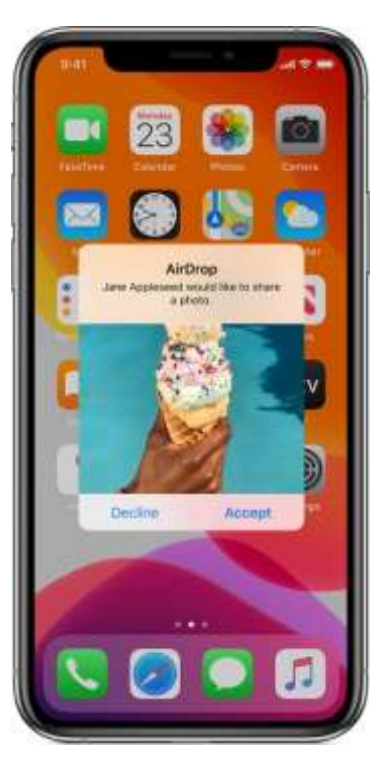

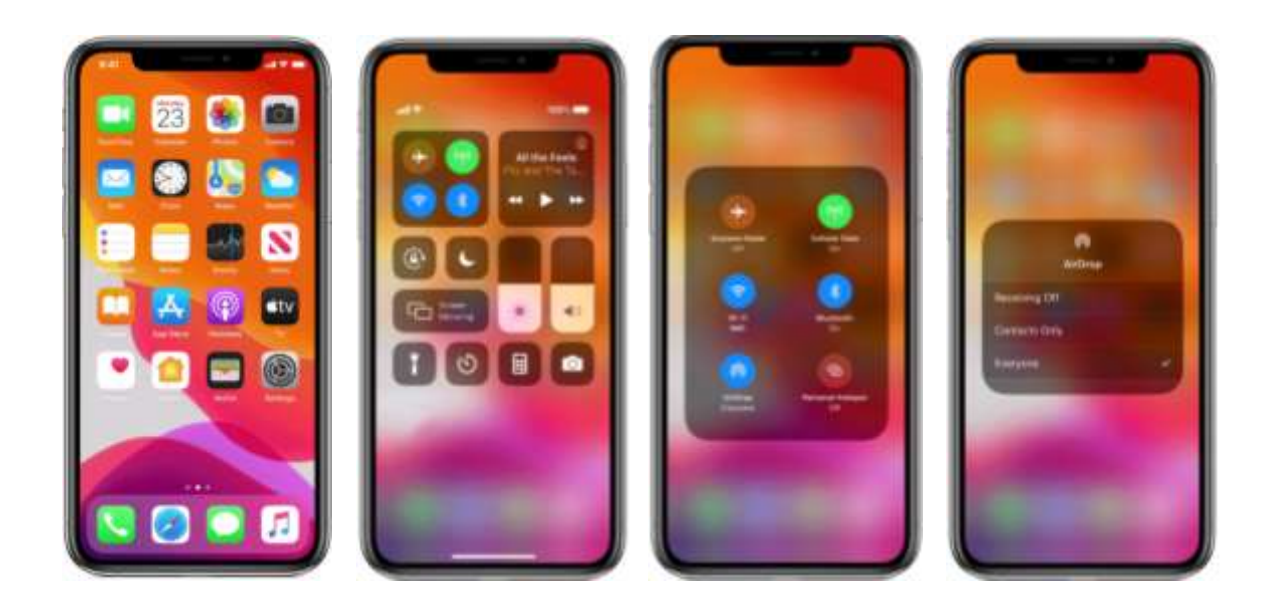

Bron: Apple support

### Documenten scannen in de app Notities

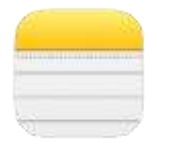

Een scanner is handig, maar meestal staat die thuis in de buurt van je computer.

Met je iPhone of iPad en de standard app **Notities** kan je overal documenten inscannen.

Zo maakt Apple een hele categorie aan apps in één klap overbodig.

De gescande documenten kun je dan eenvoudig in de app zelf bewaren, ondertekenen en delen. Let wel, deze optie is alleen beschikbaar voor iCloud gebruikers. Dit houdt in dat je 'Notities' actief moet hebben in 'Instellingen'

▸ Je naam ▸ iCloud.

### Documenten scannen op een iPhone of iPad

- Open de Notities-app
- Maak een nieuwe notitie aan, of open een bestaande
- Tik op de camera of tik op de plus-knop (+)
- Kies voor 'Scan documenten'

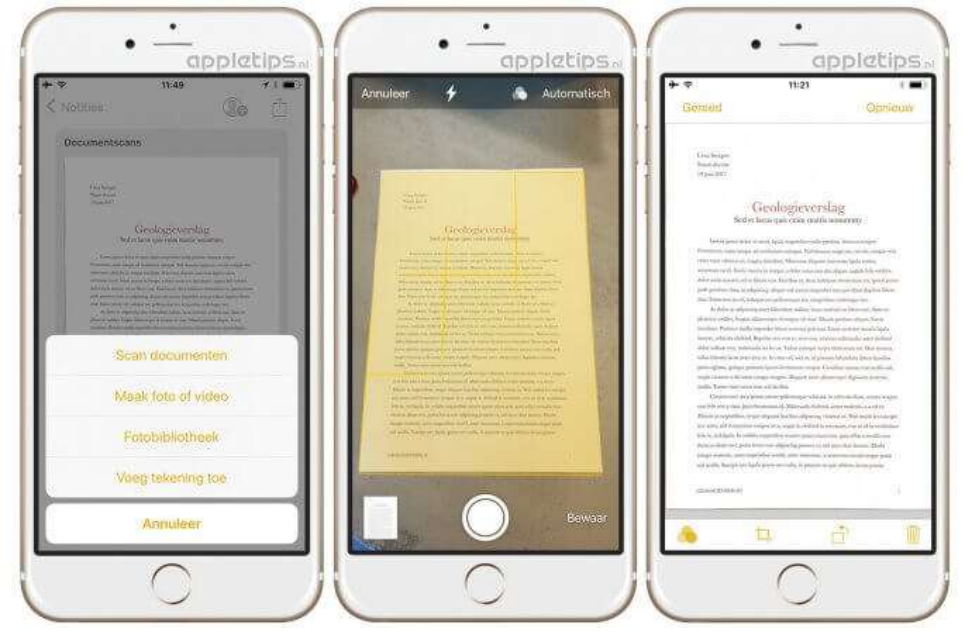

De camera wordt nu geactiveerd, richt deze op het document dat je wil scannen. Wanneer de camera dit herkent zal er een gele kader verschijnen die het volledige documenten bedekt. Houdt de iPhone of iPad zo stil mogelijk en het gescande document wordt automatisch in je notitie geplaatst. Hier kun je het voortaan gemakkelijk terugvinden. Door op de afbeelding te tikken, kun je hem ook toevoegen aan je Filmrol, of delen in iedere andere app.

### Je iPhone of iPad gebruiken als vergrootglas.

Vanaf iOS 10 is het mogelijk om je iPhone of iPad te gebruiken als vergrootglas.

Deze functie is vooral bedoeld voor personen met een visuele beperking, maar is ook handig voor senioren die hun leesbril niet bij de hand hebben. De functie gebruikt de camera van je toestel en maakt het mogelijk om haarscherp in te zoomen op tekst of foto's.

De optie kan je activeren via het bedieningspaneel.

### Het Vergrootglas activeren

- Open Instellingen
- Navigeer naar Bedieningspaneel
- Selecteer 'Pas regelaars aan'
- Tik op de plus-knop naast 'Vergrootglas'

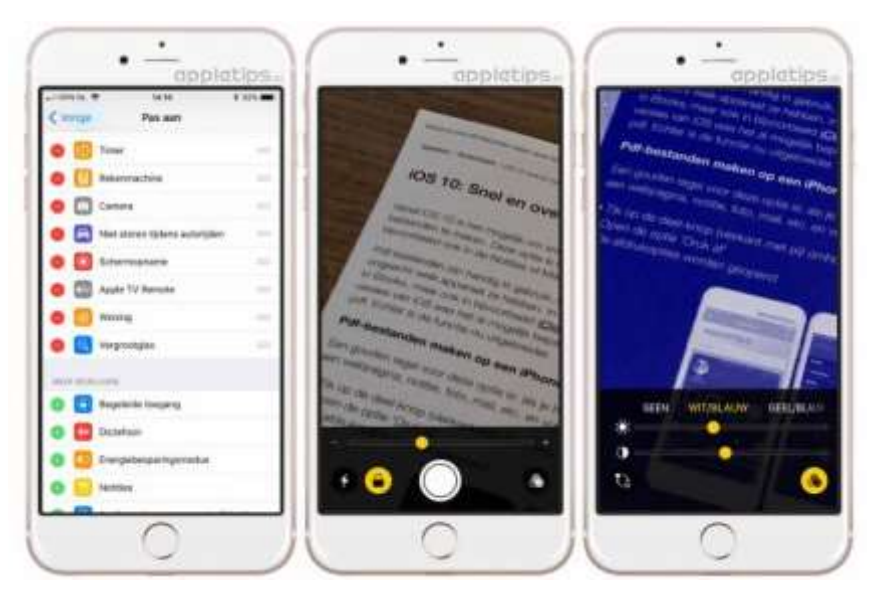

Veeg vanaf de rechterbovenhoek omlaag (iPad) of van onder naar boven (iPhone) om het bedieningspaneel te openen en tik dan op het vergrootglas.

### Het vergrootglas tijdens het gebruik aanpassen

Via de schuifschakelaar kun je in- of uitzoomen, via het bliksemschicht kun je de flitser (indien aanwezig) activeren. De functie zal automatisch scherpstellen, deze autofocus kun je vastzetten door op het hangslot te tikken. Via de drie bolletjes kun je de helderheid en contrast aanpassen, maar ook een kleurenfilter kiezen om optimaal te kunnen lezen of bekijken.

Bron: Appletips

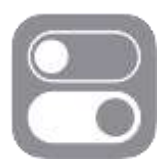

### Uw stem gebruiken om tekst in te voeren.

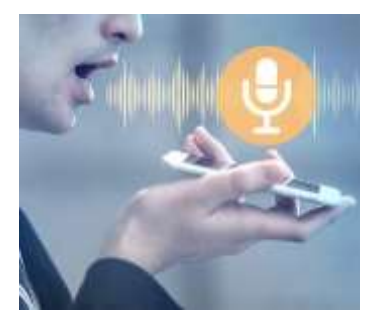

De optie is onderdeel van Siri en maakt het mogelijk om teksten via spraak op te stellen. Dicteren kan je in het Nederlands, maar ook andere talen worden ondersteunt. Let wel, dicteren werkt alleen als je 'online' bent, verbonden met het internet (Wi-Fi of mobiel netwerk).

Je moet ook de taal waarin je wil dicteren in je

toetsenbord geactiveerd hebben (zie instellingen - algemeen - toetsenborden).

### Eerste moet je Siri activeren:

Instellingen - Algemeen - Siri. Schakel hier de optie 'Sta 'Hey Siri' toe' in.

### Nu de dicteerfunctie inschakelen:

Instellingen – Algemeen – Toetsenbord – Schakel dicteren in. Links van de spatiebalk op je toetsenbord zie je nu een microfoon-icoon. Kies je taal met de wereldbol links van de spatiebalk. Tik op het microfoontje en spreek je tekst in.

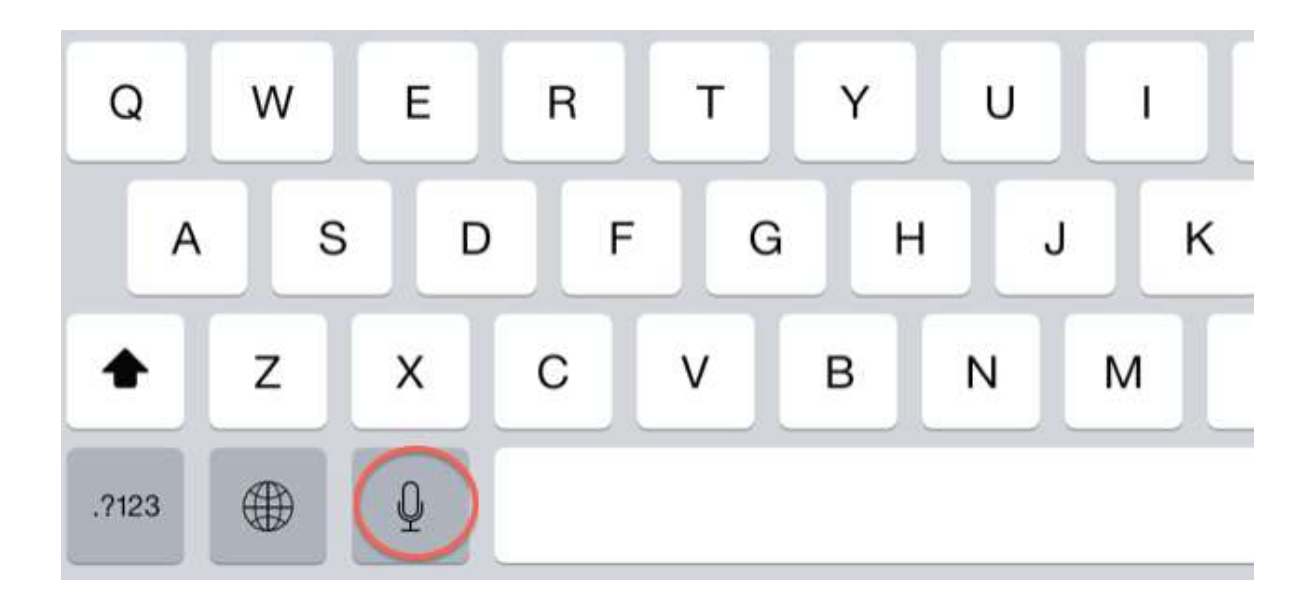

Maar hoe zorg je ervoor dat je stukje gesproken tekst wordt voorzien van leestekens?

En hoe spring je naar de volgende regel of laat je een witregel open?

### Leestekens:

Wil je een punt, komma, vraagteken, uitroepteken, dubbele punt, puntkomma, haakjes of wat er verder aan leestekens te halen is in je tekst, dan benoem je het betreffende leesteken op de plaats waar je hem in de zin hebben wilt. "Begrijp je deze zin vraagteken", wordt dus 'Begrijp je deze zin?' op het scherm. Enzovoort. Spreek de leestekens wel duidelijk uit.

### Een nieuwe regel beginnen

Heel eenvoudig, dicteer gewoon 'Nieuwe regel' De cursor springt dan naar de volgende regel.

### Een nieuwe alinea beginnen (witregel):

Dicteer 'Nieuwe alinea' na de zin.

### Smiley:

Je kunt zelfs smileys dicteren. Zeg "smiley' voor een 🤐, "frowney" voor een :-(.

### Gaat het dicteren altijd goed?

Oefenen kan je bijvoorbeeld in ' Notities' of 'Mail'.

Het nalezen van je tekst is aanbevolen wanneer je hem gedicteerd hebt. Je moet stelselmatig correct spreken om de tekst juist te krijgen en de werkwoordsvormen worden zeker niet altijd juist gespeld.

Toch is het een handige functie.

Bron: iCreate Magazine

### <u>Telefoonloos en Internetloos.</u>

Mensen die verre reizen maken komen op plaatsen waar ze geen internetof telefoonontvangst hebben en vinden dit heerlijk.

Zonder Ebay zijn er nog altijd supermarkten. Zonder Twitter kan je nog altijd mensen op straat aanspreken.

Zonder YouTube is er altijd nog het buurtcafé waar je samen met anderen tv kunt kijken.

Het is alleen nauwelijks voor te stellen, anno 2020.

Waarom zouden we tijdens de zomermaanden ook thuis niet onze smartphone of tablet eens uitzetten.

Je leert je huisgenoten of vrienden beter kennen als je regelmatig een goed gesprek hebt of gewoon eens een gezelschapsspelletje speelt. Als er wel internet is zitten dezelfde mensen allemaal met hun telefoon in de hand.

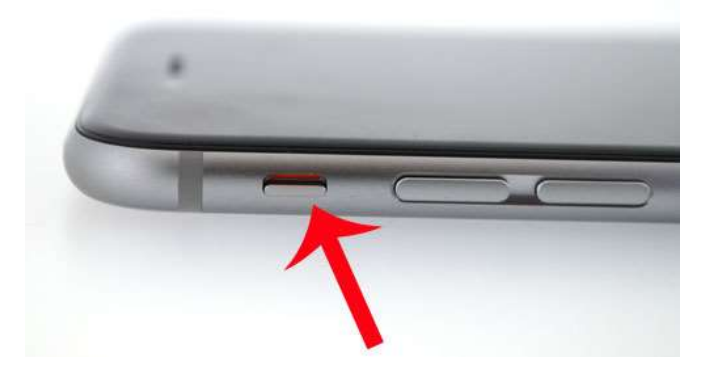

### iPhone op stil zetten, geluiden en notificaties uitschakelen

Er zijn meerdere manieren om het geluid van je iPhone te dempen of helemaal uit te schakelen.

### Niet Storen inschakelen

Voor momenten waarop je rust wilt, is er de 'Niet Storen-functie'. Daarmee voorkom je dat er geluiden klinken en notificaties binnenkomen. Je kunt deze functie handmatig of gepland aanzetten, volgens een vast schema.

Niet Storen is gemakkelijk te regelen vanuit het bedieningspaneel (het maantje).

### Vliegtuigmodus activeren

Dankzij deze optie kun je vrij eenvoudig alle netwerkactiviteit uitschakelen, hierdoor kun je geen gebruik maken van het Wifi- of mobiele netwerk, bluetooth en andere draadloze netwerken.

Ook gemakkelijk te activeren vanuit het bedieningspaneel (vliegtuigje).

### iPhone helemaal uitschakelen

Ga je naar een evenement waar absolute stilte is vereist, zoals een examen of een herdenking, dan kun je het beste de telefoon helemaal uitzetten. Houd de aan/uitknop bovenop het toestel een paar seconden ingedrukt en verschuif de 'Zet uit'-balk zodat de iPhone helemaal uitgeschakeld wordt.

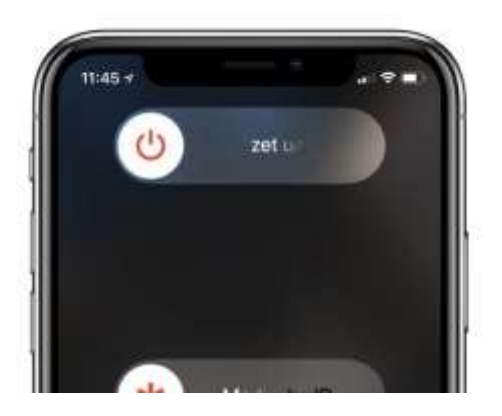